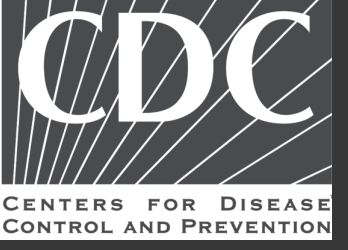

# User Manual for the Registry Portal

National Health Care Surveys Registry

E-mail: hcs-support@cdc.gov Website: https://hehr.nchs.cdc.gov/registration-ui

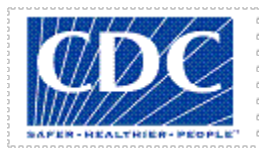

# HEALTHCARE ELECTRONIC HEALTH RECORDS (HEHR) USER MANUAL FOR THE REGISTRY PORTAL

Version 1.6 7/5/2022

# **Version History**

| Version # | Implemented<br>By  | Revision<br>Date | Approved<br>By | Approval<br>Date | Reason                                                                                                    |
|-----------|--------------------|------------------|----------------|------------------|----------------------------------------------------------------------------------------------------|
| 1.0       | Kevette<br>Settles |                  |                |                  | Initial draft of User<br>Manual for the<br>Registration Portal.                                                                                                    |
| 1.1       | Kevette<br>Settles | 2/22/2021        |                |                  | Updated for the<br>Operational Readiness<br>Review.                                                                                                    |
| 1.2       | Kevette<br>Settles | 4/26/2021        |                |                  | Updated to reflect the<br>new application name<br>"Registry Portal" and to<br>replace updated<br>screenshots.                                                                                                    |
| 1.3       | Kevette<br>Settles | 7/6/2021         |                |                  | Updated to add the new features.                                                                                                    |
| 1.4       | Kevette<br>Settles | 12/6/2021        |                |                  | <ul> <li>Updated to reflect the<br/>new user interface design<br/>and the following new<br/>features:</li> <li>FAQ Keyword<br/>Search.</li> <li>Bulk Upload –<br/>download<br/>registrations</li> <li>Annual Active<br/>Engagement<br/>Verification<br/>Documentation<br/>(AAEVD) generation.</li> <li>Delegate<br/>registrations to<br/>another registrar.</li> </ul> |
| 15        | Kevette<br>Settles | 5/24/2022        |                |                  | Updated to add the new<br>feature that will allow the<br>Delegator to enable or<br>disable the Bulk Upload<br>feature for the assigned<br>Delegatee.                                                                                                    |
| 1.6       | Kevette<br>Settles | 6/16/2022        |                |                  | Addressed the Technical<br>Services Branch (TSB)<br>comments.                                                                                                    |

EPLC Template Version: v2.0 01/2015

# **Table of Contents**

| 1 | INTI                                   | RODUCT                                                                                                    | ION                                                                                                    | 1                                                                         |
|---|----------------------------------------|----------------------------------------------------------------------------------------------------|----------------------------------------------------------------------------------------------------|---------------------------------------------------------------------------|
|   | 1.1                                    | Purpose                                                                                                    |                                                                                                    | 1                                                                         |
|   | 1.2                                    | Audiend                                                                                                    | е                                                                                                    | 1                                                                         |
| 2 | Syst                                   | 'EM OVI                                                                                                    | ERVIEW                                                                                                    | 1                                                                         |
| 3 | Get                                    | TING ST                                                                                                    | 'ARTED                                                                                                    | 2                                                                         |
|   | 3.1                                    | Compat                                                                                                    | ible Browsers                                                                                                    | 2                                                                         |
|   | 3.2                                    | Compat                                                                                                    | ible with Devices                                                                                                    | 2                                                                         |
|   | 3.3                                    | Access 1                                                                                                    | Registry Portal                                                                                                    | 2                                                                         |
|   | 3.4                                    | Login P                                                                                                    | age                                                                                                    | 2                                                                         |
|   |                                        | 3.4.1                                                                                                    | Requesting a Registry Portal Account                                                                                                    | 4                                                                         |
|   |                                        | 3.4.2                                                                                                    | Logging into the Registry Portal                                                                                                    | 6                                                                         |
|   |                                        | 3.4.3                                                                                                    | Resetting Your Password                                                                                                    | 8                                                                         |
|   | 3.5                                    | Logging                                                                                                    | out1                                                                                                    | 1                                                                         |
|   | 3.6                                    | Frequer                                                                                                    | tly Asked Questions (FAQs)1                                                                                                    | 1                                                                         |
|   |                                        | 3.6.1                                                                                                    | Searching the Frequently Asked Questions1                                                                                                    | 2                                                                         |
|   | 3.7                                    | Contact                                                                                                    | the Help Desk1                                                                                                    | 2                                                                         |
|   |                                        |                                                                                                    |                                                                                                    |                                                                           |
| 4 | USIN                                   | IG THE                                                                                                    | REGISTRY PORTAL DASHBOARD1                                                                                                    | 4                                                                         |
| 4 | <b>USIN</b><br>4.1                     | <b>IG THE</b><br>Updatin                                                                                                    | REGISTRY PORTAL DASHBOARD                                                                                                    | <b>4</b><br>5                                                             |
| 4 | USIN<br>4.1<br>4.2                     | <b>IG THE</b><br>Updatin<br>Adding                                                                                                    | REGISTRY PORTAL DASHBOARD                                                                                                    | <b>4</b><br>5<br>5                                                        |
| 4 | USIN<br>4.1<br>4.2                     | <b>IG THE</b><br>Updatin<br>Adding<br>4.2.1                                                                                               | REGISTRY PORTAL DASHBOARD                                                                                                    | <b>4</b><br>5<br>5<br>7                                                   |
| 4 | USIN<br>4.1<br>4.2                     | NG THE T<br>Updatin<br>Adding<br>4.2.1<br>4.2.2                                                                                           | REGISTRY PORTAL DASHBOARD       1         g Your Account       1         Hospital(s)       1         Saving Your Registration       1         Submitting Your Registration       1                                                                                                    | <b>4</b><br>5<br>5<br>7<br>9                                              |
| 4 | USIN<br>4.1<br>4.2                     | NG THE<br>Updatin<br>Adding<br>4.2.1<br>4.2.2<br>4.2.3                                                                                    | REGISTRY PORTAL DASHBOARD       1         g Your Account.       1         Hospital(s)       1         Saving Your Registration.       1         Submitting Your Registration.       1         Editing a Registration       2                                                                                                    | <b>4</b><br>5<br>5<br>7<br>9<br>0                                         |
| 4 | USIN<br>4.1<br>4.2                     | NG THE<br>Updatin<br>Adding<br>4.2.1<br>4.2.2<br>4.2.3<br>4.2.4                                                                           | REGISTRY PORTAL DASHBOARD       1         g Your Account.       1         Hospital(s)       1         Saving Your Registration.       1         Submitting Your Registration.       1         Editing a Registration       2         Withdrawing a Registration.       2                                                                                                    | <b>4</b><br>5<br>7<br>9<br>0                                              |
| 4 | USIN<br>4.1<br>4.2                     | NG THE<br>Updatin<br>Adding<br>4.2.1<br>4.2.2<br>4.2.3<br>4.2.3<br>4.2.4<br>4.2.5                                                         | REGISTRY PORTAL DASHBOARD       1         g Your Account.       1         Hospital(s)       1         Saving Your Registration.       1         Submitting Your Registration.       1         Editing a Registration       2         Withdrawing a Registration.       2         Canceling a Draft Submission       2                                                                                                    | <b>4</b><br>5<br>5<br>7<br>9<br>0<br>1                                    |
| 4 | <b>USIN</b><br>4.1<br>4.2              | NG THE<br>Updatin<br>Adding<br>4.2.1<br>4.2.2<br>4.2.3<br>4.2.4<br>4.2.5<br>Adding                                                        | REGISTRY PORTAL DASHBOARD       1         g Your Account.       1         Hospital(s)       1         Saving Your Registration.       1         Submitting Your Registration.       1         Editing a Registration       2         Withdrawing a Registration.       2         Canceling a Draft Submission       2         Provider(s)       2                                                                                                    | <b>4</b><br>5<br>7<br>9<br>0<br>1<br>1                                    |
| 4 | <b>USIN</b><br>4.1<br>4.2<br>4.3       | NG THE 2<br>Updatin<br>Adding<br>4.2.1<br>4.2.2<br>4.2.3<br>4.2.4<br>4.2.5<br>Adding<br>4.3.1                                             | REGISTRY PORTAL DASHBOARD       1         g Your Account.       1         Hospital(s)       1         Saving Your Registration.       1         Submitting Your Registration.       1         Editing a Registration       2         Withdrawing a Registration.       2         Canceling a Draft Submission       2         Provider(s)       2         Editing a Provider Registration       2                                                                                                    | <b>4</b><br>5<br>7<br>9<br>0<br>1<br>1<br>3                               |
| 4 | <b>USP</b><br>4.1<br>4.2<br>4.3        | NG THE 2<br>Updatin<br>Adding<br>4.2.1<br>4.2.2<br>4.2.3<br>4.2.4<br>4.2.5<br>Adding<br>4.3.1<br>4.3.2                                    | REGISTRY PORTAL DASHBOARD       1         g Your Account.       1         Hospital(s)       1         Saving Your Registration       1         Submitting Your Registration       1         Editing a Registration       2         Withdrawing a Registration       2         Canceling a Draft Submission       2         Provider(s)       2         Editing a Provider Registration       2         Withdrawing a Provider Registration       2                                                                                                    | <b>4</b><br>5<br>7<br>9<br>0<br>1<br>1<br>3<br>3                          |
| 4 | USP<br>4.1<br>4.2<br>4.3               | NG THE 2<br>Updatin<br>Adding<br>4.2.1<br>4.2.2<br>4.2.3<br>4.2.4<br>4.2.5<br>Adding<br>4.3.1<br>4.3.2<br>4.3.3                           | REGISTRY PORTAL DASHBOARD       1         g Your Account.       1         Hospital(s)       1         Saving Your Registration       1         Submitting Your Registration       1         Editing a Registration       2         Withdrawing a Registration       2         Provider(s)       2         Editing a Provider Registration       2         Withdrawing a Provider Registration       2         Canceling a Draft Submission       2         Canceling a Draft Submission       2         Canceling a Draft Submission       2         Editing a Provider Registration       2         Canceling a Draft Submission       2         Canceling a Draft Submission for a Provider.       2                                                                 | <b>4</b><br>5<br>7<br>9<br>0<br>1<br>1<br>3<br>4                          |
| 4 | USP<br>4.1<br>4.2<br>4.3               | NG THE 2<br>Updatin<br>Adding<br>4.2.1<br>4.2.2<br>4.2.3<br>4.2.4<br>4.2.5<br>Adding<br>4.3.1<br>4.3.2<br>4.3.3<br>Adding                 | REGISTRY PORTAL DASHBOARD       1         g Your Account       1         Hospital(s)       1         Saving Your Registration       1         Submitting Your Registration       1         Editing a Registration       2         Withdrawing a Registration       2         Canceling a Draft Submission       2         Provider(s)       2         Editing a Provider Registration       2         Withdrawing a Provider Registration       2         Editing a Draft Submission       2         Editing a Draft Submission       2         Editing a Provider Registration       2         Group(s)       2                                                                                                    | <b>4</b><br>5<br>5<br>7<br>9<br>0<br>1<br>1<br>3<br>4<br>4                |
| 4 | <b>USP</b><br>4.1<br>4.2<br>4.3<br>4.4 | NG THE<br>Updatin<br>Adding<br>4.2.1<br>4.2.2<br>4.2.3<br>4.2.4<br>4.2.5<br>Adding<br>4.3.1<br>4.3.2<br>4.3.3<br>Adding<br>4.4.1          | REGISTRY PORTAL DASHBOARD       1         g Your Account       1         Hospital(s)       1         Saving Your Registration       1         Submitting Your Registration       1         Editing a Registration       2         Withdrawing a Registration       2         Canceling a Draft Submission       2         Provider(s)       2         Editing a Provider Registration       2         Withdrawing a Provider Registration       2         Editing a Draft Submission       2         Editing a Provider Registration       2         Group(s)       2         Adding an Actual Group       2                                                                                                    | <b>4</b><br>5<br>7<br>9<br>0<br>1<br>1<br>3<br>4<br>4<br>4                |
| 4 | USIN<br>4.1<br>4.2<br>4.3<br>4.4       | NG THE<br>Updatin<br>Adding<br>4.2.1<br>4.2.2<br>4.2.3<br>4.2.4<br>4.2.5<br>Adding<br>4.3.1<br>4.3.2<br>4.3.3<br>Adding<br>4.4.1<br>4.4.2 | REGISTRY PORTAL DASHBOARD       1         g Your Account.       1         Hospital(s)       1         Saving Your Registration       1         Submitting Your Registration       2         Withdrawing a Registration       2         Withdrawing a Registration       2         Provider(s)       2         Editing a Provider Registration       2         Editing a Provider Registration       2         Granceling a Draft Submission       2         Editing a Provider Registration       2         Editing a Provider Registration       2         Editing a Provider Registration       2         Adding a Draft Submission for a Provider.       2         Group(s)       2         Adding an Actual Group.       2         Adding a Logical Group.       2 | <b>4</b><br>5<br>5<br>7<br>9<br>0<br>1<br>1<br>3<br>3<br>4<br>4<br>4<br>6 |

|     | 4.4.4           | Withdrawing a Group Registration                                | 27 |
|-----|-----------------|-----------------------------------------------------------------|----|
|     | 4.4.5           | Canceling a Draft Submission for a Group                        | 27 |
| 4.5 | Bulk Up         | load/Download                                                   | 27 |
|     | 4.5.1           | Downloading the Bulk Upload Spreadsheet                         | 27 |
|     | 4.5.2           | Uploading the Bulk Upload Spreadsheet                           | 28 |
| 4.6 | Transfer        | rring Ownership                                                 | 29 |
| 4.7 | Manage          | Delegates                                                       | 30 |
|     | 4.7.1           | Disable Delegates                                               | 32 |
|     | 4.7.2           | Disabling and Enabling Bulk Upload/Download for the Delegatee   | 33 |
| 4.8 | Annual          | Active Engagement Verification Documentation (AAEVD) Generation | 34 |
|     | 4.8.1           | Customizing Your AAEVD Letter                                   | 35 |
| 4.9 | Search R        | Registrations                                                   | 39 |
|     | 4.9.1           | Download Search Results                                         | 41 |
|     | אוכ <b>A: A</b> | CRONYMS                                                         | 42 |

# List of Figures

| Figure 3-1: Features on the Registry Portal Login Page | 3  |
|--------------------------------------------------------|----|
| Figure 4-1: Your Registry Portal Dashboard             | 14 |

# **1** INTRODUCTION

# 1.1 Purpose

The National Health Care Surveys (NHCS) Registry Portal is a web-based application that enables Eligible Clinicians (ECs), Eligible Professionals (EPs), Eligible Hospitals (EHs), and Critical Access Hospitals (CAHs) to register their intent to submit Electronic Health Record (EHR) data to the NHCS as part of their participation in the Promoting Interoperability (PI) or Merit-based Incentive Payment System (MIPS).

# 1.2 Audience

The intended audience of this document are groups, hospitals and providers that are participating in the NHCS Registry.

# 2 SYSTEM OVERVIEW

The NHCS Registry Portal consists of the following features:

- 1. Registrar creation (user account) and maintenance, including easy self-registration.
- 2. Reset expired passwords without involving an administrative user.
- 3. Register a hospital: Add, edit, submit, and withdraw hospitals.
- 4. Register provider: Add, edit, submit, and withdraw providers.
- 5. Register a group: Add, edit, submit, and withdraw.
- 6. Submit a Bulk Upload: Add large groups, providers, and hospitals via an Excel spreadsheet template.
- 7. Download Bulk Upload: Download your registrations to an Excel spreadsheet. Edit your registrations in the Bulk Upload spreadsheet and upload it to Registry Portal.
- 8. Search registrations: Search for registrations by status, type, National Provider Identifier (NPI), e-mail, registration name, Registrar name, the date the registration was created, and the date the registration was modified.
- 9. View Frequently Asked Questions (FAQs) information and search the FAQs by keyword(s).
- 10. Contact the help desk via a web form with a list of topics/subjects.
- 11. Transfer ownership of registrations to another user.
- 12. Delegate another Registrar to manage registrations, which includes updating or adding a hospital, provider, or group registration. Allow the Delegator to disable/enable Bulk Upload.
- 13. Generate an Annual Active Engagement Verification Documentation (AAEVD).

# **3 GETTING STARTED**

# 3.1 Compatible Browsers

The Registry Portal is compatible with the following browsers:

- Google Chrome
- Microsoft Edge

The Registry Portal is not compatible with Internet Explorer.

# 3.2 Compatible with Devices

The Registry Portal can be accessed using the following devices:

- Desktop computer
- Laptop
- iPad Pro
- iPad
- iPhone
- Android

# 3.3 Access Registry Portal

To access Registry Portal, click on the following Uniform Resource Locator (URL): <u>https://hehr.nchs.cdc.gov/registration-ui</u>.

# 3.4 Login Page

On the Login page, users can do the following:

- 1. Request a Registry Portal account by registering your information and getting immediate access to the Registry Portal to register hospitals, providers, and groups.
- 2. Log into Registry Portal to register a hospital, provider, and group.
- 3. View the Frequently Asked Questions (FAQs) and search the FAQs by a keyword(s).
- 4. Contact the help desk for questions or assistance with the application by clicking on **Contact Us**.
- 5. Reset your password by clicking on Reset Password.

Figure 3-1 displays the Login page and briefly describes the features on the page.

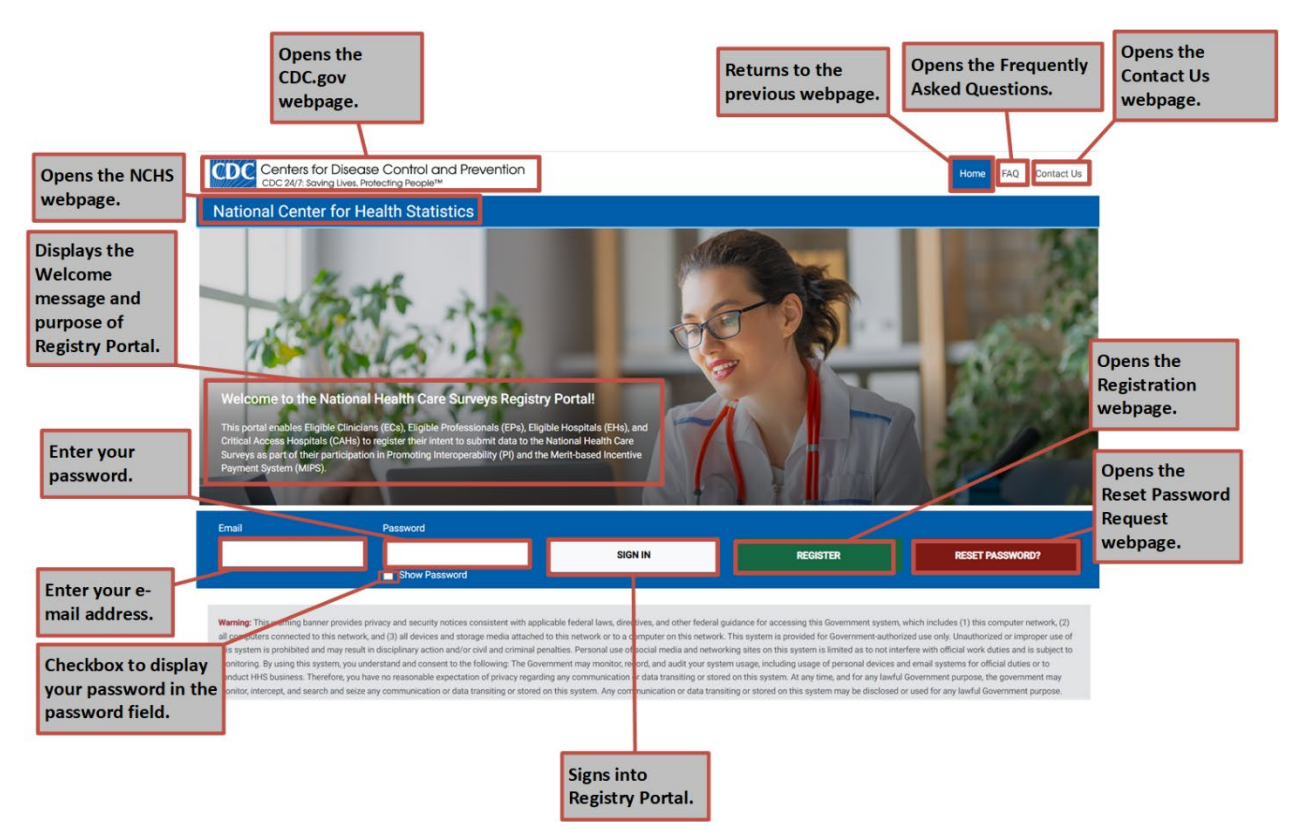

Figure 3-1: Features on the Registry Portal Login Page

Table 3-1 describes the Registry Portal Login features, which are also briefly described in Figure 3-1.

Table 3-1: Description of the Features on the Registry Portal Login Page

| Feature                                                                                                    | Description                                                                                                    |
|----------------------------------------------------------------------------------------------------|----------------------------------------------------------------------------------------------------|
| Centers for Disease Control and Prevention<br>CDC 24/7: Saving Lives, Protecting People™                                                                                                    | Clicking on the Centers for Disease Control and<br>Prevention (CDC) logo opens the CDC.gov page.                                           |
| National Center for Health Statistics                                                                                                    | Clicking on the <b>National Center for Health Statistics</b> (NCHS) hyperlink opens the <b>main page for NCHS</b> .                        |
| No. Sector De Nation Harris (Carl Server, Ragions / Beller)<br>No. Sector De Nation Harris (Carl Server, Ragions / Beller)<br>The Sector De Nation Sector Sector | The panel displays the Welcome message and the purpose of Registry Portal.                                                                 |
| REGISTER                                                                                                    | Clicking on the <b>Register</b> button will open the Registration<br>page that will allow you to request a new Registry Portal<br>account. |
| RESET PASSWORD?                                                                                                    | Clicking on the <b>Reset Password</b> link will open the Reset<br>Password Request page that will allow you to reset your<br>password.     |
| Home                                                                                                    | Clicking on the <b>Home</b> button will redirect you back to the Login page).                                                              |

| Feature        | Description                                                                                                    |  |  |  |
|----------------|----------------------------------------------------------------------------------------------------|--|--|--|
| Email Password | If you already have a Registry Portal account, you can enter your <b>e-mail address</b> and <b>password</b> .                                                               |  |  |  |
| Show Password  | Clicking on the <b>Show Password</b> checkbox will allow you to see the password that was typed in.                                                                         |  |  |  |
| SIGN IN        | Clicking on the <b>Sign In</b> button logs you into the Registry<br>Portal (once you insert your e-mail and password).                                                      |  |  |  |
| Faq            | Clicking the <b>FAQ</b> button will display the Frequently Asked<br>Questions. Also, you can search the questions and answers<br>by typing a keyword into the Search field. |  |  |  |
| Contact Us     | Clicking the <b>Contact Us</b> button opens the Contact Us form where you can send a message to the help desk.                                                              |  |  |  |

#### 3.4.1 Requesting a Registry Portal Account

If you do not have an account, you must request a Registry Portal account before signing in.

To request a Registry Portal account:

1. On the **Login** page, click on the **Register** button.

**Result**: The **Registration** page opens as shown below.

| Centers for Disease Control and Prever<br>CDC 24/7: Saving Lives, Protecting People™ | ntion          |                   |            | Home            | FAQ | Contact Us |
|--------------------------------------------------------------------------------------|----------------|-------------------|------------|-----------------|-----|------------|
| National Center for Health Statistics                                                |                |                   |            |                 |     |            |
| Proferred Title                                                                      | Reg            | istration         |            |                 |     |            |
| Freielieu nue                                                                        |                |                   |            |                 |     |            |
| Preferred Title                                                                      |                |                   |            |                 |     |            |
| First Name*                                                                          | Middle Initial |                   | Last Name* |                 |     |            |
|                                                                                      |                |                   |            |                 |     |            |
| Business Title                                                                       |                |                   |            |                 |     |            |
|                                                                                      |                |                   |            |                 |     |            |
| Email*                                                                               |                | Phone Number*     |            | Phone Extension |     |            |
|                                                                                      |                |                   |            |                 |     |            |
| Password*                                                                            |                | Confirm Password* |            |                 |     |            |
|                                                                                      |                |                   |            |                 |     |            |
| Show Password                                                                        |                | Show Password     |            |                 |     |            |
|                                                                                      |                |                   |            |                 |     |            |
| Return Home                                                                          |                | Clear             |            |                 |     |            |

- 2. On the **Registration** page, fill in the following **required** fields. The fields with the red asterisk (\*) are required fields.
  - a. First Name
  - b. Last Name
  - c. E-mail
  - d. Phone Number

**Note:** Your phone number must be in the following format: xxx-xxx. The phone number automatically populates the hyphen; therefore, you only need to enter digits.

#### e. Password

Note: Your password must be at least eight characters long and contain the following:

- An upper case letter.
- A lower case letter.
- A digit.
- A special character: ~ `!@#\$%^&\*()\_-+=[]|\:;"'<>,.?/

#### f. Confirm Password

3. To submit your request, click the **Submit** button.

#### **Results:**

- The screen will display "Success! You have successfully registered with the NHCS Registry Portal. "
- You will receive an e-mail from HEHR No-Reply (CDC). See the screenshot below.

| 🗄 🤌 🖒 ↑ 🦆 👻 👻 NHCS Registry Portal Account Request Received -                                                                                                    | Message (Plain Text)                         | 团 – □ ×                       |  |  |  |  |
|----------------------------------------------------------------------------------------------------|----------------------------------------------|-------------------------------|--|--|--|--|
| File Message Help Acrobat Q Tell me what you want to do                                                                                                    |                                              |                               |  |  |  |  |
| Image: Construction of the sector of the sector of the | A)     A       Editing     Speech       Zoom | Report<br>Phishing<br>Cofense |  |  |  |  |
| NHCS Registry Portal Account Request Received                                                                                                    |                                              |                               |  |  |  |  |
| HEHR No-Reply (CDC)                                                                                                    | ← Reply ← Reply All                          | $\rightarrow$ Forward         |  |  |  |  |
|                                                                                                    |                                              | Tue 4/27/2021 10:55 AM        |  |  |  |  |
| Dear ··,                                                                                                    |                                              | <b></b>                       |  |  |  |  |
| We received your account request.                                                                                                    |                                              |                               |  |  |  |  |
| To register with the National Health Care Surveys (NHCS) Registry Portal, click on th browser.                                                                                                    | e link below or copy and past                | e the link into your          |  |  |  |  |
| https://hehr.nchs.cdc.gov/registration/user/verify/1fc3c06f-8445-4143-849b-dde1                                                                                                    | b01119ee/cWRwNEBjZGMuZ                       | 292                           |  |  |  |  |
| Please note: This link is valid for 24 hours and can only be used once.                                                                                                    |                                              |                               |  |  |  |  |
| If you did not submit an account request, and do not recognize this account activity, please contact the NHCS Registry Portal Health Care<br>Support Team at <u>hcs-support@cdc.gov</u> .                                                                                                    |                                              |                               |  |  |  |  |
| Thank you,                                                                                                    |                                              |                               |  |  |  |  |
| HCS Support leam<br>hcs-support@cdc.gov                                                                                                    |                                              |                               |  |  |  |  |
| National Center for Health Statistics                                                                                                    |                                              |                               |  |  |  |  |
| ***Note: This e-mail has been sent from an unmonitored mailbox. DO NOT REPLY T<br>Registry Portal Health Care Support Team at <u>hcs-support@cdc.gov</u> .                                                                                                    | O THIS E-MAIL. Please direct                 | all inquiries to the NHCS     |  |  |  |  |

4. Click on the link in your e-mail or copy and paste the URL into your browser.

Note: The link in your e-mail is valid only for one day and can only be used once.

**Result:** Clicking on the link will redirect you to the Login page. You can log into the Registry Portal.

To reset and get a blank form on the Registration page, click the Clear button.

**Result:** A blank form appears.

To cancel your request on the Registration page, click the Return Home button.

**Result:** Registry Portal redirects you to the Login page.

#### 3.4.2 Logging into the Registry Portal

To log into the Registry Portal:

1. On the Login page, enter your **e-mail address** and **password**.

| Email         | Password |
|---------------|----------|
|               |          |
| Show Password |          |

Notes:

- To view your password, click on the checkbox for Show Password.
- The Email field **only accepts lowercase letters**. If you enter any uppercase letters, you will receive the following message: Please put in a valid input.
- 2. Click on the **Sign In** button.

Result: The National Health Care Surveys Registry Portal page opens as shown below.

| Centers for<br>CDC 24/7: Saving | Disease Control and<br>g Lives, Protecting People™ | Prevention   |             |                |                      | Dashboard          | FAQ Contact Us                                                            | User qdp4 👻                   |
|---------------------------------|----------------------------------------------------|--------------|-------------|----------------|----------------------|--------------------|---------------------------------------------------------------------------|-------------------------------|
| lational Center                 | for Health Statist                                 | ics          | Add Registr | rations 🍷 🛛 Bu | lk Upload/Download   | Search Registratio | n Transfer Ownersh                                                        | ip AAEVD                      |
| lational Health (               | Care Surveys Reç                                   | istry Portal | -1          |                | Y                    |                    | P                                                                         |                               |
| NAVIGATE TO                     | My Dashboard                                       |              |             |                |                      |                    | ×                                                                         | Go                            |
| My Dashboar                     | ď                                                  |              |             | Your F         | assword Expires In 9 | D Days.            | Latest Up<br>If your registrations are<br>SUBMITTED status, you           | odates<br>in the<br>u may now |
| Name                            | NPI                                                | Туре         | Status      | Action         |                      |                    | request your AAEVD us<br>AAEVD button on the u<br>hand side of your scree | ing the<br>pper right-<br>in. |
| tems per poge: 10               | < > Choo -                                         |              |             |                |                      |                    |                                                                           |                               |
|                                 |                                                    |              |             |                |                      |                    | 0                                                                         |                               |

Notes:

- The Registry Portal will log you out of the system after 15 minutes of inactivity, and you will be redirected to the Login page.
- After **five unsuccessful login attempts** within two hours, the Registry Portal will block you from logging in for 15 minutes. Wait 15 minutes, and then try to log in

again. If you are still unable to log in, contact the help desk by clicking on Contact Us (See section 3.7).

• If you do not access your account in 400 days, the Registry Portal will disable your account. Contact the **help desk** to reactivate your account by clicking on **Contact Us (**See section 3.7 for instructions on contacting the help desk.).

#### 3.4.2.1 Error Messages When Logging into the Registry Portal

The table below lists the error messages for logging in and provides the cause and the resolution.

| Error Message                                                         | Cause                                                                                                    | Resolution                                                                                                    |
|-----------------------------------------------------------------------|----------------------------------------------------------------------------------------------------|----------------------------------------------------------------------------------------------------|
| Please enter a valid e-<br>mail.                                      | You did not enter your complete e-<br>mail address.                                                                                                    | Reenter your e-mail address<br>using a valid e-mail address<br>(Example:<br><u>SSample@cdc.gov</u> ).                                                                                              |
| Password must be at<br>least eight characters.<br>Invalid username or | Your password must be eight<br>characters. See section 3.4.1 for<br>login requirements.<br>You entered an incorrect e-mail or                                                         | Reenter your password with<br>eight characters.<br>Reenter your e-mail or                                                                                                    |
| password.<br>Please put in a valid<br>input.                          | <ul> <li>The cause could be one of the following:</li> <li>You did not enter your complete e-mail address.</li> <li>You entered an e-mail address with upper case letters.</li> </ul> | <ul> <li>Reenter your e-mail address<br/>using a valid e-mail address<br/>(Example:<br/><u>SSample@cdc.gov</u>).</li> <li>Reenter your e-mail address<br/>using lowercase letters only.</li> </ul> |

#### 3.4.3 Resetting Your Password

You can reset your password on the Login page or when logged into Registry Portal.

#### 3.4.3.1 Reset Your Password on the Login Page

To reset your password:

1. Click on **Reset Password** on the Login page.

Result: The Reset Password Request page opens as shown below.

| CDC Centers for Disease Control and Prevention<br>CDC 24/7: Saving Lives. Protecting People <sup>114</sup>                                                                                                    | Home                                                                                         | FAQ                                                                         | Contact Us                                                                       |
|----------------------------------------------------------------------------------------------------|----------------------------------------------------------------------------------------------|-----------------------------------------------------------------------------|----------------------------------------------------------------------------------|
| National Center for Health Statistics                                                                                                    |                                                                                              |                                                                             |                                                                                  |
| National Health Care Surveys Registry Portal Reset Password Request                                                                                                    | Z                                                                                            | 1                                                                           | 46                                                                               |
| Email*                                                                                                    |                                                                                              |                                                                             |                                                                                  |
|                                                                                                    |                                                                                              |                                                                             |                                                                                  |
| Warning: This warning banner provides privacy and security notices consistent with applicable federal laws, directives, and other federal guidance for accessing this Government system, which include<br>all computers connected to this network, and (3) all devices and storage media attached to this network or to a computer on their network. This system is provided for Government-authorized use only<br>this system is prohibed and may each in disciplinary action and/or civil and criminal penalties. Personal use of cocal media and networking sites on this system is limited as to not interfere with for<br>monitoring. By using this system, you understand and consent to the following: The Government may monitor, record, and audit your system usage. Including usage of personal devices and email syst<br>conduct HHS business. Therefore, you have no reasonable expectation of privacy regarding any communication or data transiting or stored on this system. At any time, and for any lawful Government<br>monitor, intercept, and search and seize any communication or data transiting or stored on this system may be disclosed or used for a<br>monitor. | es (1) this co<br>Unauthoriz<br>icial work do<br>ems for offi<br>purpose, th<br>ny lawful Go | omputer r<br>ed or imp<br>uties and<br>cial duties<br>e governn<br>vernment | retwork, (2)<br>roper use of<br>is subject to<br>a or to<br>hent may<br>purpose. |
| About CDC Privacy EOIA U.S. Department of Health & Human Services HHS/Open USA.gov CDC Website Exit Discialmer                                                                                                    |                                                                                              |                                                                             |                                                                                  |

2. Enter your e-mail address and click on the **Reset Password** button.

#### **Results:**

- You receive the following message: You will receive an e-mail with instructions soon.
- An e-mail is sent to you to reset your password.

**NOTE:** Your temporary login credential that is generated for the password reset will automatically expire after 24 hours or after it is used successfully to reset your password.

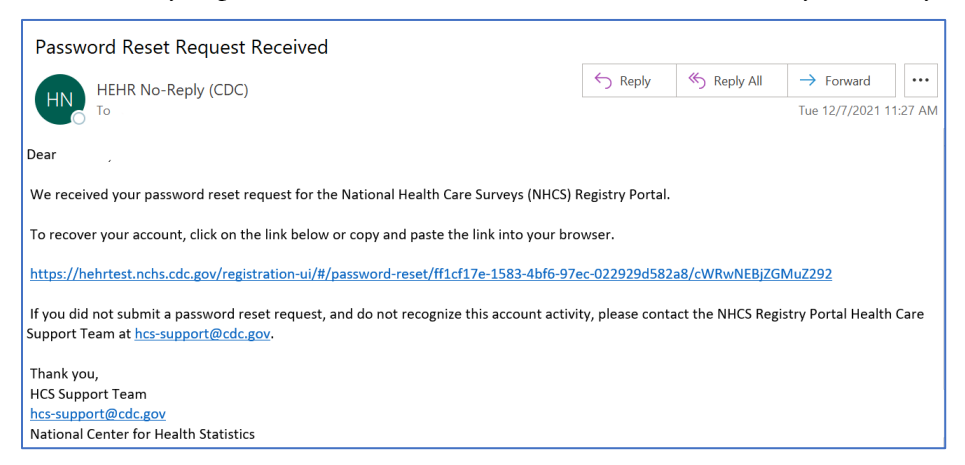

3. In the e-mail, click on the URL or copy and paste the URL into the browser.

**Result**: The Reset Password page opens.

| Centers for Disease Control and Prevention<br>CDC 24/7: Saving Lives, Protecting People™                                                                                                    |                                                                                                    | Home                                                                                                    | FAQ                                                                                      | Contact Us                                                                             |
|----------------------------------------------------------------------------------------------------|----------------------------------------------------------------------------------------------------|----------------------------------------------------------------------------------------------------|------------------------------------------------------------------------------------------|----------------------------------------------------------------------------------------|
| National Center for Health Statistics                                                                                                    |                                                                                                    |                                                                                                    |                                                                                          |                                                                                        |
| National Health Care Surveys Registry Portal<br>Reset Password                                                                                                    | ANT                                                                                                    | 3                                                                                                    |                                                                                          | .6%<br>11                                                                              |
| Password must be at least 8 characters long, contain at least three of the follo<br>character, and may not be the same as one of the previous six passwords.                                                                                                    | wing four characteristics: an upper case letter, a lowe                                                                                                    | r case letter, a dig                                                                                                    | it, a spec                                                                               | sial                                                                                   |
| Password*                                                                                                    | Confirm Password*                                                                                                    |                                                                                                    |                                                                                          |                                                                                        |
| Show Password                                                                                                    | Show Password                                                                                                    |                                                                                                    |                                                                                          |                                                                                        |
| Return Home                                                                                                    | Clear                                                                                                    |                                                                                                    |                                                                                          |                                                                                        |
|                                                                                                    |                                                                                                    |                                                                                                    |                                                                                          |                                                                                        |
| Warning: This warning banner provides privacy and security notices consistent with applicable<br>includes (1) this computer network, (2) all computers connected to this network, and (3) all dev<br>provided for Government-authorized use only. Unauthorized or improper use of this system is pr<br>media and networking sites on this system is limited as to not interfere with official work duties<br>Government may monitor, record, and audit your system usage, including usage of personal dev<br>reasonable expectation of privacy regarding any communication or data transiting or stored on<br>and search and seize any communication or data transiting or stored on this system. Any comm<br>Government purpose. | federal laws, directives, and other federal guidance for access<br>lices and storage media attached to this network or to a comp<br>rohibited and may result in disciplinary action and/or civil and<br>and is subject to monitoring. By using this system, you under<br>rices and email systems for official duties or to conduct HHS I<br>this system. At any time, and for any lawful Government purp<br>nunication or data transiting or stored on this system may be of | ing this Government<br>uter on this network<br>criminal penalties. F<br>stand and consent t<br>business. Therefore,<br>ose, the government<br>disclosed or used fo | system, v<br>This syst<br>Personal u<br>o the follo<br>you have<br>may mor<br>r any lawf | which<br>tem is<br>use of social<br>wring: The<br>no<br>no<br>ittor, intercept,<br>'ul |
| About CDC Privacy FOIA U.S. Department of Health & H                                                                                                    | iuman Services HHS/Open USA.gov CDC Website Exit D                                                                                                    | isclaimer                                                                                                    |                                                                                          | ſ                                                                                      |

4. Enter your new password into the Password and Confirm Password fields.

Note: For password requirements, see section 3.4.1.

5. Click the **Submit** button.

**Result:** You will receive an e-mail with the subject "Password Reset Complete" that states your password has been successfully reset.

Note: If your password does not match, you will immediately see the following message: Passwords need to match.

6. If unsuccessful, reenter your Password and your Confirm Password.

#### 3.4.3.2 Reset Your Password When Logged into Registry Portal

To reset your password while logged into Registry Portal:

1. On your dashboard, in the upper-right corner, click on User qdp4 and click on **Reset Password**.

**Result:** The Reset Password page appears.

| Centers for Disease Control and Prevention<br>CDC 24/7: Saving Lives, Protecting People™                                                                                                    |                                                                               |                               | Dashboard                    | FAQ Contact Us          | User qdp4  |
|----------------------------------------------------------------------------------------------------|-------------------------------------------------------------------------------|-------------------------------|------------------------------|-------------------------|------------|
| tional Center for Health Statistics                                                                                                    | Add Registrations 👻 Bulk                                                      | Upload/Download               | Search Registration          | Transfer Ownership      | AAEVD      |
| ational Health Care Surveys Registry Portal<br>set Password                                                                                                    |                                                                               |                               | The                          | 3                       | 1.0        |
|                                                                                                    |                                                                               |                               |                              |                         |            |
| Password must be at least 8 characters long, contain at least three of th<br>same as one of the previous six passwords.<br>Password*                                                                   | e following four characteristics: an upper c                                  | ase letter, a lower ca        | se letter, a digit, a specia | al character, and may i | not be the |
| Password must be at least 8 characters long, contain at least three of th<br>same as one of the previous six passwords.<br>Password*                                                                   | e following four characteristics: an upper c                                  | ase letter, a lower ca        | se letter, a digit, a specia | al character, and may i | not be the |
| Password must be at least 8 characters long, contain at least three of th<br>same as one of the previous six passwords.<br>Password*<br>Show Password<br>New Password*                                 | e following four characteristics: an upper c                                  | ase letter, a lower ca        | se letter, a digit, a specia | al character, and may i | not be the |
| Password must be at least 8 characters long, contain at least three of th<br>same as one of the previous six passwords.<br>Password*<br>Show Password<br>New Password*                                 | e following four characteristics: an upper c<br>Confirm Passwo                | ase letter, a lower ca        | se letter, a digit, a speci: | al character, and may i | not be the |
| Password must be at least 8 characters long, contain at least three of the same as one of the previous six passwords. Password* Show Password New Password* Show Password                              | e following four characteristics: an upper c<br>Confirm Passwo                | ase letter, a lower ca<br>rd* | se letter, a digit, a specia | al character, and may r | not be the |
| Password must be at least 8 characters long, contain at least three of th<br>same as one of the previous six passwords.<br>Password*<br>Show Password<br>New Password*<br>Show Password<br>Return Home | e following four characteristics: an upper o<br>Confirm Passwo<br>Show Passwo | ase letter, a lower ca<br>rd* | se letter, a digit, a specia | al character, and may r | not be the |

2. Enter your **old password** (into the Password field), **new password**, and **confirm password**.

**Note:** Password must be at least eight characters long, contain at least three of the following four characteristics: an upper case letter, a lower case letter, a digit, a special character, and may not be the same as one of the previous six passwords. See section 3.4.1 for a list of special characters.

3. Click the **Reset Password** button to accept the new password, or click the **Clear** button to get a blank form.

**Result:** If you clicked the **Reset Password** button, you will receive the message: **Password** changed successfully.

- 4. Click the **Close** button to close the "Password changed successfully" message.
- 5. Click the **Dashboard** link to go back to your dashboard.

#### 3.4.3.2.1 Error Messages for Resetting Your Password

The table below lists the error messages for resetting your password and provides the cause and the resolution.

| Error Message        | Cause                                            | Resolution                                               |
|----------------------|--------------------------------------------------|----------------------------------------------------------|
| Password must match. | Your password and confirm password do not match. | Reenter the correct password; both passwords must match. |

| Error Message                                       | Cause                                                                        | Resolution                |
|-----------------------------------------------------|------------------------------------------------------------------------------|---------------------------|
| The reuse of the last six passwords is not allowed. | You entered a password that you<br>have used for your last six<br>passwords. | Use a different password. |

# 3.5 Logging out

To log out:

In the upper-right corner, click on User qdp4 • and click on **Logout.** 

# 3.6 Frequently Asked Questions (FAQs)

On the Login page, users can view a list of common questions and their answers regarding the Registry Portal. The FAQs can also be viewed while logged into the Registry Portal.

To view the FAQs on the Login page:

1. On the Login page on the top navigation links, click on the **FAQ** link.

**Result:** The list of FAQs will appear as shown below.

| Centers for Disease Control and Prevention<br>CDC 24/7: Saving Lives, Protecting People™                               | Home  | FAQ | Contact Us |
|----------------------------------------------------------------------------------------------------|-------|-----|------------|
| National Center for Health Statistics                                                                                  |       |     |            |
| National Health Care Surveys Registry Portal<br>Frequently Asked Questions                                             | 1     | Į   | .6.6       |
| Please Familiarize yourself with the user manual                                                                       |       |     |            |
| Search FAQs:                                                                                                    |       |     |            |
| Enter text                                                                                                    |       |     |            |
| 1. Can you ask me anything?                                                                                            |       |     |            |
| 2. Where can I find detailed instructions on how to use the new NHCS Registry Portal?                                  |       |     |            |
| 3. My registrations were migrated to the new NHCS Registry Portal. How can I access my account to view my registration | ions? |     |            |
| 4. What is the NHCS Registry Portal Process to request a Portal account?                                               |       |     |            |
| 5. What kind of identification numbers are required for the NHCS Registry?                                             |       |     |            |
| 6. What is a Provider Registration?                                                                                    |       |     |            |
| 7. What is a Hospital Registration?                                                                                    |       |     |            |

- 2. Click on a question to expand the question and answer.
- 3. Click on the question again to collapse it.

To view the FAQs while logged into Registry Portal:

1. On your dashboard on the top navigation links, click on **FAQ**.

**Result:** The list of FAQs.

2. Follow steps 2 and 3 above to expand and collapse the questions.

#### 3.6.1 Searching the Frequently Asked Questions

The Frequently Asked Questions page includes a search bar at the top that allows you to search the questions and answers using keywords.

To search the questions and answers:

1. Enter your keyword(s) in the search field.

**Result:** The list of questions appear that includes your keyword(s). See the example below.

| CDC                    | Centers for Disease Control and Prevention<br>CDC 24/7: Saving Lives, Protecting People <sup>WM</sup>                                                                                                    | Home FA         | Q Contact Us |
|------------------------|----------------------------------------------------------------------------------------------------|-----------------|--------------|
| Natio                  | nal Center for Health Statistics                                                                                                    |                 |              |
| Nati<br>Frequ          | onal Health Care Surveys Registry Portal uently Asked Questions                                                                                                    | 2               | _65          |
|                        | Please Familiarize yourself with the user manual                                                                                                    |                 |              |
| Results of the search. | Search FAQs: AEVD Keyword.  1. Can I start my registration and complete it on another date? Yes. You can start and save your registration to submit at a later date. As long as you submit your registration before December 31st, you will receive an Annual A Verification Document (AAEVD) for that calendar year. | ctive Engagemer | it           |
|                        | When will I receive an Annual Active Engagement Verification Document (AAEVD)?     Acronyms                                                                                                    |                 |              |

# 3.7 Contact the Help Desk

For any questions or issues, you can send a message to the help desk through **Contact Us**. These messages are sent to the NHCS Registry Portal Health Care Support team who will respond to your inquiry.

To contact the help desk on the Login page:

1. On the Login page, click on the **Contact Us** link.

**Result:** The "Contact Us" page appears.

| CDC Centers for Disease Control and Prevention<br>CDC 24/7: Saving Lives, Protecting People <sup>144</sup> |                 | Home FAQ Contact Us |
|----------------------------------------------------------------------------------------------------|-----------------|---------------------|
| National Center for Health Statistics                                                                      |                 |                     |
| National Health Care Surveys Registry Portal<br>Contact Us                                                 | AAV             |                     |
| Topic*                                                                                                    |                 |                     |
| Торіс                                                                                                    |                 |                     |
| First Name*                                                                                                | Last Name*      |                     |
| Organization Name                                                                                          |                 |                     |
| Email*                                                                                                    | Phone Extension | Phone Number*       |
| Message*                                                                                                   |                 |                     |
|                                                                                                    |                 |                     |
| You have 2000 characters remaining                                                                         |                 | A                   |
| I'm not a robot                                                                                            |                 |                     |
|                                                                                                    |                 | Clear Submit        |

- 2. Fill in the following required fields:
  - a. Topic
  - b. First Name
  - c. Last Name
  - d. E-mail
  - e. Phone Number (Format: xxx-xxxx)

**Note:** The phone number automatically populates the hyphen; therefore, you only need to enter digits.

- f. Message
- g. Checkbox for "I'm not a robot."
- 3. Click the **Submit** button.

Result: You will receive an e-mail from "HEHR No-Reply (CDC)" regarding your submission.

To contact the help desk while logged into Registry Portal:

1. On your dashboard on the top navigation links, click on the **Contact Us** link.

Result: The "Contact Us" page appears.

2. Follow steps 2 and 3 above.

# 4 USING THE REGISTRY PORTAL DASHBOARD

Once you are logged into the Registry Portal, the dashboard will be displayed as shown below. The dashboard allows you to add hospitals, groups, or providers. Also, you can perform a Bulk Upload using the spreadsheet template provided in the Bulk Upload/Download feature. The dashboard will also allow you to download your registrations to an Excel spreadsheet using the Bulk Upload/Download feature. In addition, you can delegate another registrar to manage and edit your registrations. Lastly, you can generate an AAEVD letter.

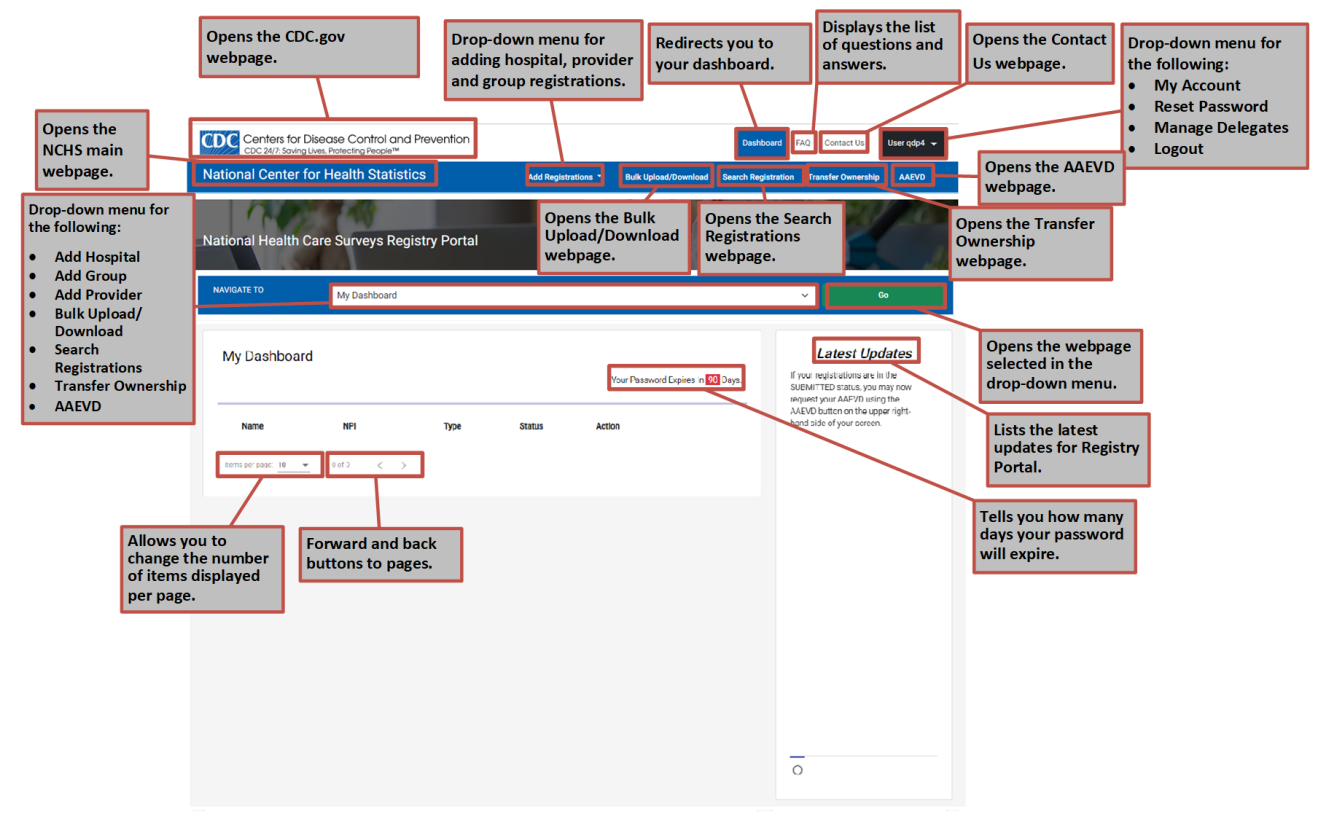

Figure 4-1: Your Registry Portal Dashboard

# 4.1 Updating Your Account

1. To update your account information such as name, phone number, and business title, click

on User qdp4 and click on My Account.

2. Click on **Update Account Information**.

**Result:** The Update Account Information form opens where you can edit your information, as shown below.

| CDC 24/7: Saving Lives, Protecting People™          | ntion         |               |           |                    | Dasł         | nboard F    | AQ Contact Us      | User qdp4 👻 |
|-----------------------------------------------------|---------------|---------------|-----------|--------------------|--------------|-------------|--------------------|-------------|
| National Center for Health Statistics               |               | Add Registrat | tions 🝷   | Bulk Upload/Downlo | ad Search Re | gistration  | Transfer Ownership | AAEVD       |
| National Health Care Surveys Registry<br>My Account | Portal        |               |           | 11                 | The          |             | 32                 | 1.08        |
| Your Account                                        |               |               |           |                    | Update Acco  | unt Informa | ition              |             |
| Preferred Title                                     |               |               |           |                    |              |             |                    |             |
| Ms                                                  |               | •             |           |                    |              |             |                    |             |
| First Name*                                         | Middle Inital |               |           |                    | Last Name*   |             |                    |             |
| Jane                                                |               |               |           |                    | Dow          |             |                    |             |
| Business Title                                      |               |               | Phone Num | nber*              |              | Phone E     | xtension           |             |
| Technical Writer                                    |               |               | 301-464   | -5418              |              | 1234        |                    |             |
|                                                     |               | Sub           | mit       |                    |              |             |                    |             |

3. Update your information and click **Submit**.

Result: You will receive a "Saved" message.

**Note:** If you need to change your e-mail address, please fill out the Contact Us form. See section 3.7 Contact the Help Desk for instructions on filling out the form.

4. To go back to the dashboard, click on the **Dashboard** link at the top of the page.

# 4.2 Adding Hospital(s)

To add a hospital:

1. On your dashboard, on the navigation bar, click on the **Add Registrations** drop-down menu.

| Add Registrations - |  |  |  |  |  |
|---------------------|--|--|--|--|--|
| Add Hospital        |  |  |  |  |  |
| Add Group           |  |  |  |  |  |
| Add Provider        |  |  |  |  |  |

2. Select Add Hospital.

Result: The Add a Hospital page opens in your browser.

3. Fill in the information on the form.

#### Notes:

- The fields with the red asterisk (\*) are required fields.
- If you are not finished filling out your registration and would like to save it, go to step 4. There are specific fields that must be filled in to save the form.
- If you **are finished** filling out your registration and would like to **submit** it, go to **step 5.** There are specific fields that must be filled in to submit the form.

| Centers for Dise<br>CDC 24/7: Saving Live | ease Control and Prev<br>s. Protecting People™ | ention               |             |                                         | Dashboard F                             | AQ Contact Us      | User qdp4 👻  |
|-------------------------------------------|------------------------------------------------|----------------------|-------------|-----------------------------------------|-----------------------------------------|--------------------|--------------|
| lational Center for                       | Health Statistics                              | Add Regis            | strations - | Bulk Upload/Downk                       | ad Search Registration                  | Transfer Ownership | AAEVD        |
| National Health Ca<br>Add a Hospital      | are Surveys Registr                            | y Portal             |             | 611                                     |                                         | The second         |              |
| NAVIGATE TO My                            | Dashboard                                      |                      |             | ~                                       | Go                                      | Saved Re           | gistrations  |
| General Information                       |                                                |                      |             |                                         |                                         |                    |              |
| What is the full business nam             | ne of the hospital? *                          |                      | Enter the   | individual h <mark>ospital's N</mark> i | Pl n <mark>umber (</mark> 10 digits): * |                    |              |
|                                           |                                                |                      |             |                                         |                                         |                    |              |
| Address and Contact Infor                 | mation                                         |                      |             |                                         |                                         |                    |              |
| Street Line 1: *                          |                                                |                      | Street Li   | ne 2:                                   |                                         |                    |              |
| City: *                                   | State:*                                        |                      | Zip Code    | •                                       | Zip Code                                | Plus:              |              |
|                                           | None                                           | *                    |             |                                         |                                         |                    |              |
| Email Address: *                          |                                                |                      | Phone N     | umber: *                                | Phone Ex                                | ension             |              |
|                                           |                                                |                      |             |                                         |                                         |                    |              |
| Primary Organizational Co                 | ntact                                          |                      |             |                                         |                                         |                    |              |
| Primary First Name: *                     | Primary MI:                                    | Primary Last Name: * | Primary     | Phone Number: *                         | Primary Phone Extension                 | Primary Email /    | \ddress: *   |
| Secondary Organizational                  | Contact                                        |                      |             |                                         |                                         |                    |              |
| Secondary First Name:                     | Secondary MI:                                  | Secondary Last Name: | Seconda     | ry Phone Number:                        | Secondary Phone Extension               | n Secondary Ema    | ail Address: |
|                                           |                                                |                      |             |                                         |                                         |                    |              |
| EHR System Information                    |                                                |                      |             |                                         |                                         |                    |              |
| EHR Software Name.*                       |                                                |                      |             |                                         |                                         |                    |              |
| None                                      |                                                |                      |             |                                         |                                         |                    | *            |
| Will be EHR compatible                    |                                                |                      |             |                                         |                                         |                    |              |
| Parent Group Organization                 |                                                |                      |             |                                         |                                         |                    |              |
| Add or update parent gro                  | up?                                            |                      |             |                                         |                                         |                    | 0.000        |
|                                           |                                                |                      |             |                                         |                                         | C                  | ancel        |

- 4. To save your hospital registration, fill out the following required fields:
  - a. Full business name of the hospital
  - b. Individual Hospital's National Provider Identifier (NPI) number (Ten digits are required.)

**Note:** Your registration will be listed as "**DRAFT**" on your dashboard. To receive an AAEVD, you must **submit** your registration.

- 5. To submit your hospital registration, fill in the following required fields, and click Submit:
  - a. Full business name of the hospital
  - b. Individual Hospital's NPI number (Ten digits are required.)
  - c. Hospital's address
  - d. Hospital's Phone number (Format: xxx-xxxx)
  - e. Hospital's E-mail address
  - f. Primary Organization Contact
    - i. First Name
    - ii. Last Name
    - iii. Phone Number (Format: xxx-xxx-xxxx)

**Note:** The phone number automatically populates the hyphen; therefore, you only need to enter digits.

iv. E-mail Address.

- g. The Secondary Organization Contact is optional.
- h. The Parent Group Information is **optional**.
- i. Electronic Health Record (EHR) Software Name
  - Will be EHR compatible: Click the checkbox if you are working towards EHR compatibility.
- 6. To save or submit your group registration go to sections 4.2.1 Saving Your Registration or 4.2.2 Submitting Your Registration.

# 4.2.1 Saving Your Registration

If you are **not finished** filling in your form and would like to **save** your form, click the **Save** button. Your registration will be saved as a draft.

**Note:** Only registrations that have been submitted (not just saved) are eligible to receive Annual Active Engagement Verification Documentation (AAEVD) letters. See section 4.2.2 for instructions on submitting your registration.

To save your registration:

1. Click the **Save** button.

#### **Results:**

- The following message will appear, "Please note the data entered has been saved, but not submitted. You may submit now or go to the My Dashboard page to submit later."
- Your dashboard will display the registration in a "Draft" status.

# 4.2.1.1 Viewing the List of Saved Registrations

You can view the list of saved registrations on your dashboard or on the Hospital Registration page.

To see the list of saved registrations on the Hospital Registration page:

1. At the top-right of your page, click the **Saved Registration** button as shown below.

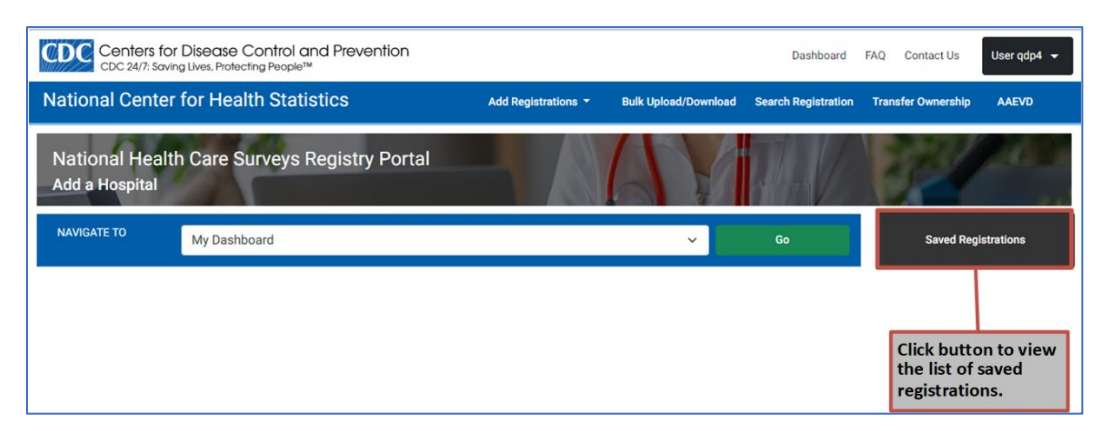

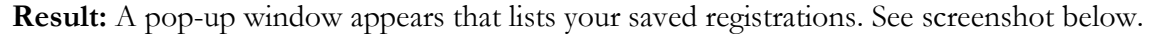

|               | Saved Registrations |                          |     |  |  |  |
|---------------|---------------------|--------------------------|-----|--|--|--|
| Hospital Name | NPI                 | Email                    |     |  |  |  |
| Green Test    | 100000020           | qdp4@cdc.gov             |     |  |  |  |
|               | Items per page:     | <u>5</u> ▼ 1−1 of 1  < < | > > |  |  |  |
|               |                     |                          |     |  |  |  |

To see the list of saved registrations on your dashboard:

1. On the top-right of your page, click the **Dashboard** link.

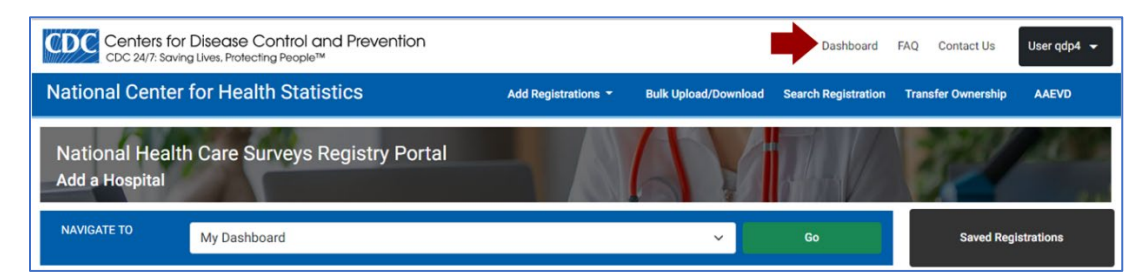

**Result:** Your dashboard will appear with the list of registrations.

| Centers for Disec<br>CDC 24/7: Saving Lives, | ase Control and<br>Protecting People™ | Prevention   |               |                         | Dash                        | board FAQ Contact Us User qdp4 😽   |
|----------------------------------------------|---------------------------------------|--------------|---------------|-------------------------|-----------------------------|------------------------------------|
| ational Center for H                         | Health Statisti                       | cs           | Add Registrat | tions - Bulk Upload/Dom | wnload Search Regi          | stration Transfer Ownership AAEVD  |
| ational Health Care                          | e Surveys Reg                         | istry Portal |               | (4)                     |                             |                                    |
| NAVIGATE TO                                  | My Dashboard                          |              |               |                         |                             | ✓ Go                               |
| My Dashboard                                 |                                       |              |               | Your Password Expir     | es In <mark>90</mark> Days. | Latest Updates<br>new announcement |
| Name                                         | NPI                                   | Туре         | Status        | Action                  |                             |                                    |
| > AA 1                                       | 100000012                             | ACTUAL       | SUBMITTED     | Edit                    | Withdraw                    |                                    |
| Kevette Hospital                             | 100000095                             | HOSPITAL     | SUBMITTED     | Edit                    | Withdraw                    |                                    |
| Blue Center Hospital                         | 100000087                             | HOSPITAL     | SUBMITTED     | Edit                    | Withdraw                    |                                    |
| Green Test                                   | 100000020                             | HOSPITAL     | DRAFT         | Submit Edit             | Cancel                      |                                    |
| Test Hospital 4                              | 1000000111                            | HOSPITAL     | SUBMITTED     | Edit                    | Withdraw                    |                                    |

### 4.2.2 Submitting Your Registration

Registrations that have been submitted will be eligible to receive AAEVD letters.

1. If you **are finished** filling in your form and would like to submit the form, click the **Submit** button.

**Note:** The Submit button on the Registration page will remain grayed out until all of the required fields are filled out.

#### **Results:**

- The **Registration Success Summary** page will appear as shown below.
- You will receive an e-mail confirming your hospital registry submission.
- Your dashboard will display the hospital in a "Submitted" status.

| CDC Centers for Disease Control and Prevention<br>CDC 24/7: Saving Lives, Protecting People™ |                     |             |                     | Dashboard FAQ Cor  | ntact Us User qdp4 👻 |
|----------------------------------------------------------------------------------------------|---------------------|-------------|---------------------|--------------------|----------------------|
| National Center for Health Statistics                                                        | Add Registrations 🝷 | Bulk Upload | Search Registration | Transfer Ownership | AAEVD                |
| Hospital Registration Success                                                                |                     |             |                     |                    |                      |
| Summary                                                                                      |                     |             |                     |                    |                      |
| Test Hospital 4                                                                              |                     |             |                     |                    |                      |
| NPI:1000000111                                                                               |                     |             |                     |                    |                      |
| Address street 1: 12365 Maple Street                                                         |                     |             |                     |                    |                      |
| Address street 2:                                                                            |                     |             |                     |                    |                      |
| Address city: Pleasant                                                                       |                     |             |                     |                    |                      |
| Address state: MO                                                                            |                     |             |                     |                    |                      |
| Address zip: 21059                                                                           |                     |             |                     |                    |                      |
| Address zip plus:                                                                            |                     |             |                     |                    |                      |
| Email: qdp4@cdc.gov                                                                          |                     |             |                     |                    |                      |
| Phone: 703-555-1212                                                                          |                     |             |                     |                    |                      |
| POC 1 first name: Kevette                                                                    |                     |             |                     |                    |                      |
| POC 1 MI:                                                                                    |                     |             |                     |                    |                      |
| POC 1 last name: Settles                                                                     |                     |             |                     |                    |                      |
| POC 1 phone: 240-354-1286                                                                    |                     |             |                     |                    |                      |
| POC 1 email: qdp4@cdc.gov                                                                    |                     |             |                     |                    |                      |
| POC 2 first name:                                                                            |                     |             |                     |                    |                      |
| POC 2 MI:                                                                                    |                     |             |                     |                    |                      |
| POC 2 last name:                                                                             |                     |             |                     |                    |                      |
| POC 2 phone:                                                                                 |                     |             |                     |                    |                      |
| POC 2 email:                                                                                 |                     |             |                     |                    |                      |
| EHR software type: Allscripts Allscripts Professional EHR (version 19.3) [CHPL Certified     | d for NHCS]         |             |                     |                    |                      |
| Status: SUBMITTED                                                                            |                     |             |                     |                    |                      |
| Group:                                                                                       |                     |             |                     |                    |                      |
| Print Summary Add Another Hospital Back To Dashboard                                         |                     |             |                     |                    |                      |

- 2. To **go back** to your **dashboard**, click the **Back to Dashboard** button at the bottom of your Summary page.
- 3. To add another registration, click on the Add Another Hospital/Provider/Group button at the bottom of your Summary page.
- 4. To **print** your Summary page, click on the **Print Summary** button at the bottom of your Summary page.

#### 4.2.3 Editing a Registration

Registrations that have been submitted or in a draft status can be edited and resubmitted.

To edit your registration:

- 1. Go to your **dashboard**.
- 2. Click the **Edit** button for the appropriate hospital.

Result: Your Registration form will open and allows you to edit any portion of your form.

3. Click the Save button to save a draft or click the Submit button to submit your registration.

#### 4.2.4 Withdrawing a Registration

Registrations in a **Submitted** status can be withdrawn using the **Withdraw** button on your dashboard.

Note: Registrations that have been withdrawn will not be eligible for AAEVD letters.

To withdraw your registration on your dashboard:

- 1. Go to your **dashboard**.
- 2. Click on the **Withdraw** button for the appropriate Hospital registration.

#### **Results:**

- You will receive the following message: Submission updated!.
- You will receive an e-mail stating your registration was withdrawn successfully.
- Your registration will no longer display on your dashboard.

#### 4.2.5 Canceling a Draft Submission

Draft submissions can be canceled using your dashboard. Only draft submissions can be canceled using the Cancel button.

To cancel a draft submission:

- 1. Go to your **dashboard**.
- 2. Click on the **Cancel** button for the appropriate hospital registration.

#### **Results:**

- You will receive the following message: **Canceled.**
- You will receive an e-mail stating your registration was canceled successfully.
- Your registration will no longer display on your dashboard.

# 4.3 Adding Provider(s)

To add a provider:

1. On your dashboard, on the navigation bar, click on the **Add Registrations** drop-down menu.

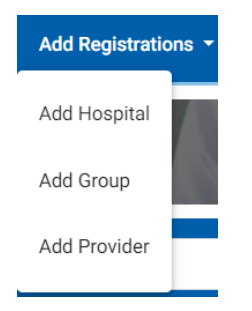

2. Select Add Provider.

**Result:** The **Provider Registration** page opens in your browser, as shown below.

Notes:

- The fields with the red asterisk (\*) are required fields.
- If you **are not finished** filling out your registration and would like to **save** it, follow **step 3.** There are specific fields that must be filled in to save the form.
- If you **are finished** filling out your registration and would like to **submit** it, follow **step 4.** There are specific fields that must be filled in to submit the form.

| CDC Centers for Dise<br>CDC 24/7: Soving Lives | ase Control and F<br>Protecting People™ | revention       |                   |                     | Da              | shboard FA(    | Q Contact Us      | User gdp4 😽 |
|------------------------------------------------|-----------------------------------------|-----------------|-------------------|---------------------|-----------------|----------------|-------------------|-------------|
| National Center for H                          | Health Statistic                        | S               | Add Registrations | Bulk Upload/Down    | load Search Re  | gistration T   | ransfer Ownership | AAEVD       |
| National Health Car<br>Add a Provider          | re Surveys Reg<br>Deshboard             | istry Portal    |                   | -                   | Do.             |                | Saved Heg         | latrations  |
| General Information                            |                                         |                 |                   |                     |                 |                |                   |             |
| Enter the individual provider's i              | NPI number (10 digito):                 | •               |                   |                     |                 |                |                   |             |
| First Neme: *                                  |                                         | Middle Initial: | Lest              | Neme: *             |                 |                | Suffic            |             |
|                                                |                                         |                 |                   |                     |                 |                | None              | *           |
| Provider Type:*                                |                                         |                 |                   |                     |                 |                |                   |             |
| None                                           |                                         |                 | *                 |                     |                 |                |                   |             |
| Primary Provider Specialty:*                   |                                         |                 |                   |                     |                 |                |                   |             |
| None                                           |                                         |                 | -                 |                     |                 |                |                   |             |
| Secondary Provider Specialty:                  |                                         |                 |                   |                     |                 |                |                   |             |
| None                                           |                                         |                 | *                 |                     |                 |                |                   |             |
| Address and Contact Infor                      | mation                                  |                 |                   |                     |                 |                |                   |             |
| Street Line 1:*                                |                                         |                 | Stree             | t Line 2:           |                 |                |                   |             |
| City: *                                        | Stat                                    |                 | Zip C             | ode: *              |                 | Zip Code Plus: |                   |             |
|                                                | No                                      | ne              | -                 |                     |                 |                |                   |             |
| Email Address: *                               | _                                       |                 | Phon              | e Number: *         |                 | Phone Extensi  | on                |             |
|                                                |                                         |                 |                   |                     |                 |                |                   |             |
| Primary Organizational Co                      | ntact                                   |                 |                   |                     |                 |                |                   |             |
| Primary First Name: *                          | Primary MI:                             | Primary Lest Na | me:* Prim         | ary Phone Number: * | Primary Phone B | Extension      | Primary Email Add | fress:*     |
| Secondary Occurizational                       | Contrast.                               |                 |                   |                     |                 |                |                   |             |
| Secondary Organizational                       | Secondary MI:                           | Secondary Lest  | Name: Seco        | ndery Phone Number: | Secondary Phor  | e Extension    | Secondary Email A | Address:    |
|                                                |                                         |                 |                   |                     |                 |                |                   |             |
| EHR System Information                         |                                         |                 |                   |                     |                 |                |                   |             |
| EHR Software Name:*                            |                                         |                 |                   |                     |                 |                |                   |             |
| None                                           |                                         |                 |                   |                     |                 |                |                   | *           |
| Will be EHR competible                         |                                         |                 |                   |                     |                 |                |                   |             |
| Add or update parent grou                      | 07                                      |                 |                   |                     |                 |                |                   |             |
|                                                |                                         |                 |                   |                     |                 |                |                   | out in      |
|                                                |                                         |                 |                   |                     |                 |                |                   |             |

- 3. To save your Provider registration, fill in the following required fields:
  - a. Individual Provider's NPI number. (Ten digits are required.)
  - b. First Name
  - c. Last Name
  - d. Primary Provider Type

**Note:** Your registration will be listed as "**DRAFT**" on your dashboard. To receive an AAEVD, you must **submit** your registration.

- 4. To submit your Provider registration, fill in the following required (\*) fields:
  - a. Individual Provider's NPI number. (Ten digits are required.)
  - b. First Name
  - c. Last Name
  - d. Provider Type
  - e. Primary Provider Specialty
  - f. Address
    - i. Street Line 1
    - ii. City
    - iii. State
    - iv. Zip Code
    - v. Phone Number (Format: xxx-xxx-xxxx)

**Note:** The phone number automatically populates the hyphen; therefore, you only need to enter digits.

- vi. E-mail address
- g. Primary Organizational Contact
  - i. First Name
  - ii. Last Name
  - iii. Phone Number (Format: xxx-xxx-xxxx)

**Note:** The phone number automatically populates the hyphen; therefore, you only need to enter digits.

- iv. E-mail address
- h. The EHR Software Name
  - Will be EHR compatible: Click the checkbox if you are working towards EHR compatibility.
- 5. To save or submit your group registration go to sections 4.2.1 Saving Your Registration or 4.2.2 Submitting Your Registration.

# 4.3.1 Editing a Provider Registration

See section 4.2.3 Editing a Registration for instructions on editing your provider.

# 4.3.2 Withdrawing a Provider Registration

See section 4.2.4 Withdrawing a Registration for instructions on withdrawing a provider.

#### 4.3.3 Canceling a Draft Submission for a Provider.

See section 4.2.5 Canceling a Draft Submission for instructions on canceling a draft submission for a provider.

# 4.4 Adding Group(s)

For Group registrations, the Registry Portal allows two types of groups, Actual Group and Logical Group. Below are the definitions for both Actual Group and Logical Group.

Actual Group – This group is the registered organization that contains the National Provider Identifier (NPI) number and is used to record an existing group's intent to submit data to the NHCS Registry. The Actual group registration requires an NPI number when registering in the Registry Portal. Lastly, this group will receive an Annual Active Engagement Verification Documentation (AAEVD) letter when their group registration has been submitted in the Registry Portal.

**Logical Group** – This group is the internal group to the application used for organizing actual groups, hospitals, and providers. Logical groups are designed to make registrant maintenance easier for a registrar and to allow you to organize affiliated providers, groups, and hospital registrations. Logical groups cannot have an NPI number.

#### 4.4.1 Adding an Actual Group

To add an Actual Group:

- 1. On your dashboard, on the navigation bar, click on the **Add Registrations** drop-down menu.
- 2. Select Add Group.

**Result:** The **Group Registration** page opens in your browser, as shown below.

Note: The fields with the red asterisk (\*) are required fields.

| CDC 24/7: Soving Live                                                                                                    | Protecting People <sup>TM</sup>                                      |                                                                              |                                                | ueshboard FAQ                     | Contact Us User gdp4          |
|----------------------------------------------------------------------------------------------------|----------------------------------------------------------------------|------------------------------------------------------------------------------|------------------------------------------------|-----------------------------------|-------------------------------|
| ational Center for                                                                                                    | Health Statistics                                                    | Add Regis                                                                    | trations - Bulk Upload/Down                    | load Search Registration T        | ransfer Ownership AAEVD       |
| National Health Ca<br>Add a Group Registrat                                                                                  | re Surveys Registry                                                  | y Portal                                                                     |                                                |                                   | 11 m                          |
| NAVIGATE TO My                                                                                                    | Dashboard                                                            |                                                                              | Ŷ                                              | 00                                | Saved Registrations           |
| Actual or Logical Group?                                                                                                    |                                                                      |                                                                              |                                                |                                   |                               |
| What kind of group?*                                                                                                    |                                                                      |                                                                              |                                                |                                   |                               |
|                                                                                                    |                                                                      | v                                                                            |                                                |                                   |                               |
| Actual groups are registered<br>Logical groups are internal to                                                               | organizations that contain an NR<br>the application and used for org | Pi number and will receive AAEVD is<br>panizing actual groups, hospitals, ar | itters.<br>nd providers. Logical groups are de | signed to make registrant mainter | nance easier for a registrar. |
| General Information                                                                                                    |                                                                      |                                                                              |                                                |                                   |                               |
| What is the full business name of the group? *                                                                               |                                                                      |                                                                              | Enter the Individual group's NP                | Inumber:(10 digits): *            |                               |
|                                                                                                    |                                                                      |                                                                              |                                                |                                   |                               |
| Street Line 1:*                                                                                                    | State+                                                               |                                                                              | Street Line 2:<br>Zip Code: *                  | Zip Code Plus                     | :                             |
| Email Address: *                                                                                                    | None                                                                 | -                                                                            | Phone Number: *                                | Phone Extens                      | ilan                          |
|                                                                                                    |                                                                      |                                                                              |                                                |                                   |                               |
| Primary Organizational Cor                                                                                                   | itact                                                                |                                                                              |                                                |                                   |                               |
| Primary First Name: *                                                                                                    | Primary MI:                                                          | Primary Last Name: *                                                         | Primary Phone Number: *                        | Primary Phone Extension           | Primary Email Address: *      |
|                                                                                                    |                                                                      |                                                                              |                                                |                                   |                               |
| Secondary Organizational (                                                                                                   | Contact                                                              |                                                                              | Constant Characteristics                       |                                   |                               |
| Secondary First Name.                                                                                                    | Secondary Mr.                                                        | Secondary Last Name:                                                         | Secondary whole womber:                        | Secondary Pricine Extension       | Secondary Email Address:      |
|                                                                                                    |                                                                      |                                                                              |                                                |                                   |                               |
| EHR System information                                                                                                    |                                                                      |                                                                              |                                                |                                   |                               |
| EHR Software Name.*                                                                                                    |                                                                      |                                                                              |                                                |                                   |                               |
| EHR Software Name:*                                                                                                    |                                                                      |                                                                              |                                                |                                   |                               |
| EHR Software Name.*<br>None<br>Will be EHR compatible                                                                        |                                                                      |                                                                              |                                                |                                   |                               |
| EHR Software Name:* None UNI be EHR compatible Apply group EHR to all ch Parent Group Organization                           | Idren                                                                |                                                                              |                                                |                                   |                               |
| EHR Software Name:* None Will be EHR compatible Apply group EHR to all ch Parent Group Organization Add or update parent gro | 1dren<br>107                                                         |                                                                              |                                                |                                   |                               |

- 3. Click on the drop-down menu for "What kind of group?" and select Actual Group.
- 4. To save your Actual Group registration, fill out the following required fields:
  - a. Full business name of the group.
  - b. The individual group's NPI number. (Ten digits are required.)

**Note:** Your registration will be listed as "**DRAFT**" on your dashboard. To receive an AAEVD, you must **submit** your registration.

- 5. To submit your Actual Group registration, fill out the following required fields:
  - a. Full business name of the group.
  - b. The individual group's NPI number. (Ten digits are required.)
  - c. Address and contact information
    - i. Street Line 1
    - ii. City
    - iii. State
    - iv. Zip Code
    - v. Phone Number (Format: xxx-xxx-xxxx)

**Note:** The phone number automatically populates the hyphen; therefore, you only need to enter digits.

- vi. E-mail address
- d. The primary organizational contact for the group.
  - i. First Name

- ii. Last Name
- iii. Phone Number (Format: xxx-xxx-xxxx)

**Note:** The phone number automatically populates the hyphen; therefore, you only need to enter digits.

- iv. E-mail Address
- e. EHR Software Name
  - Will be EHR compatible: Click the checkbox if you are working towards EHR compatibility.
  - Apply group EHR to all children: Click the checkbox to apply the EHR software to all of your children.
- f. Parent Group Organization (This field is optional.)
  - i. Add or update parent group?
    - This field allows you to assign a parent group to the registration.
- 6. To save or submit your group registration, go to sections 4.2.1 Saving Your Registration or 4.2.2 Submitting Your Registration.

### 4.4.2 Adding a Logical Group

To add a **Logical Group**:

- 1. On your dashboard, on the navigation bar, click on the **Add Registrations** drop-down menu.
- 2. Select Add Group.

Result: The Group Registration page opens in your browser.

- 3. Click on the drop-down menu for "What kind of group?" and select Logical Group.
- 4. To save your Logical Group registration, fill out the following required fields:a. Full business name of the group
- 5. To submit your Logical Group registration, fill out the following required fields:
  - a. Full business name of the group
  - b. Address and contact information
    - i. Street Line 1
    - ii. City
    - iii. State
    - iv. Zip Code
    - v. Phone Number (Format: xxx-xxx-xxxx)

**Note:** The phone number automatically populates the hyphen; therefore, you only need to enter digits.

- vi. E-mail address
- c. Primary Organizational Contact
  - i. First Name
  - ii. Last Name
  - iii. Phone Number

**Note:** The phone number automatically populates the hyphen; therefore, you only need to enter digits.

- iv. E-mail Address
- d. EHR Software Name
  - Will be EHR compatible: Click the checkbox if you are working towards EHR compatibility.
  - Apply group EHR to all children: Click the checkbox to apply the EHR software to all of your children. This selection is optional.
- e. Parent Group Organization (This field is optional.)
  - ii. Add or update parent group?
    - This field allows you to assign a parent group to the registration.
- 6. To save or submit your group registration go to sections 4.2.1 Saving Your Registration or 4.2.2 Submitting Your Registration.

### 4.4.3 Editing a Group Registration

See section 4.2.3 Editing a Registration for instructions on editing your Group registration.

#### 4.4.4 Withdrawing a Group Registration

See section 4.2.4 Withdrawing a Registration for instructions on withdrawing a Group registration.

#### 4.4.5 Canceling a Draft Submission for a Group.

See section 4.2.5 Canceling a Draft Submission for instructions on canceling a draft submission for a group registration.

# 4.5 Bulk Upload/Download

The Bulk Upload/Download feature will allow you to easily register medium to large groups, providers, and hospitals. The Bulk Upload spreadsheet contains the following tabs: Group, Provider, and Hospital. There are specific fields that are required and fields that are optional. To successfully upload your spreadsheet, please follow the instructions in the spreadsheet on the Instructions tab. If you are using Registry Portal for the first time, you will download a blank spreadsheet. If you have registrations listed on your dashboard, your registrations will be exported to the spreadsheet. When you export your spreadsheet, you can edit your registrations and upload it to Registry Portal using the Bulk Upload/Download feature.

To download the spreadsheet or export your registrations to the spreadsheet, see section 4.5.1 Downloading the Bulk Upload Spreadsheet.

#### 4.5.1 Downloading the Bulk Upload Spreadsheet

To download the spreadsheet:

1. On your dashboard, on the top navigation menu, click on **Bulk Upload/Download**.

**Result:** The Bulk Upload/Download page opens as shown below.

2. Click on the link: Please click here to download your registration.

| CDC Centers for Disease Control and Prevention<br>CDC 24/7: Saving Lives, Protecting People <sup>TM</sup> |                        |                      | Dashboard F.        | AQ Contact Us           | User qdp4 👻       |                                      |
|----------------------------------------------------------------------------------------------------|------------------------|----------------------|---------------------|-------------------------|-------------------|--------------------------------------|
| National Center for Health Statistics                                                                     | Add Registrations 👻    | Bulk Upload/Download | Search Registration | Transfer Ownership      | AAEVD             |                                      |
| National Health Care Surveys Registry Portal<br>Bulk Upload/Download                                      |                        |                      |                     | 32                      | 1.00              |                                      |
| NAVIGATE TO My Dashboard                                                                                  |                        |                      |                     | ~ (                     | io                |                                      |
| Select an Excel (in .xlsx format) file to perform a bulk upload of your Hospitals, Groups & Providers     |                        |                      |                     | lick here to download y | our registrations | Click on the link to<br>download the |
| Choc                                                                                                    | se File No file chosen |                      |                     |                         |                   | spreadsheet.                         |
| Cancel                                                                                                    |                        |                      |                     |                         |                   |                                      |

**Result:** The spreadsheet is downloaded.

3. Click on the file to open the spreadsheet.

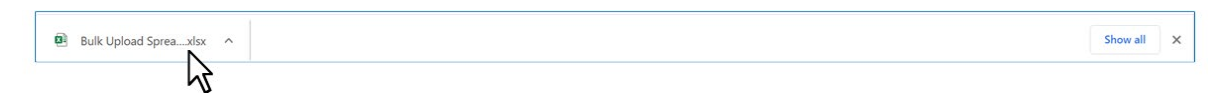

4. Fill in your blank spreadsheet or edit your spreadsheet that lists your registrations.

#### Notes:

- To correctly fill out the spreadsheet, follow the instructions in the spreadsheet. For first time users, your spreadsheet will be a blank.
- For users that have registrations listed on the dashboard, your spreadsheet will export your registrations from the dashboard to the spreadsheet.

#### 4.5.2 Uploading the Bulk Upload Spreadsheet

To upload your spreadsheet using Bulk Upload:

1. On your dashboard, on the top navigation menu, click on Bulk Upload/Dashboard.

Result: The Bulk Upload/Dashboard page opens.

2. Click the **Choose File** button.

**Result:** File Explorer opens.

3. Select your spreadsheet and click on **Open**.

Result: You file name will be displayed beside the Choose File button as shown below.

| CDC Centers for Disease Control and Prevention<br>CDC 24/7: Saving Lives, Protecting People™ |                                                                                                    | Dashboar    | d FAQ Contact U     | s User qdp4 👻 🖌    | Admin Dashboard 👻 |  |  |  |  |
|----------------------------------------------------------------------------------------------|----------------------------------------------------------------------------------------------------|-------------|---------------------|--------------------|-------------------|--|--|--|--|
| National Center for Health Statistics                                                        | Add Registrations -                                                                                   | Bulk Upload | Search Registration | Transfer Ownership | AAEVD             |  |  |  |  |
| National Health Care Surveys Registry Portal<br>Bulk Upload                                  | -1/                                                                                                   | 4           |                     |                    | 1200              |  |  |  |  |
| NAVIGATE TO My Dashboard                                                                     |                                                                                                    |             |                     | ×                  | Go                |  |  |  |  |
| Select an Excel (in .xisx format) file to perform a bulk upload of your Hospitals, Gr        | Select an Excel (in .ulsx format) file to perform a bulk upload of your Hospitals, Groups & Providers |             |                     |                    |                   |  |  |  |  |
| Choose File) bulk-upload-s_eet-valid.xlsx                                                    |                                                                                                    |             |                     |                    |                   |  |  |  |  |
| Cancel                                                                                       |                                                                                                    |             | Subr                | sit .              |                   |  |  |  |  |

4. Click the **Submit** button.

#### **Results:**

• If **successful**, you will receive the message: **Bulk Upload Succeeded** as shown below and you will receive an e-mail stating that your upload was successful.

| lulk | Upload | Succee | dec |
|------|--------|--------|-----|
|      |        |        |     |

- If **unsuccessful**, the list of errors will appear on the screen. Also, you will receive an email listing the errors. See the screenshot below.
  - **Note:** Cannot be null = The cell in your spreadsheet cannot be empty.

| Registran | t errors      |                 |                                      |          |         |                             |
|-----------|---------------|-----------------|--------------------------------------|----------|---------|-----------------------------|
| Туре      |               | Row             | Errors                               |          |         |                             |
| Provi     | der           | 7               | Registrant: Address cannot be null   |          |         |                             |
|           |               |                 | Provider: Provider type is required  |          |         |                             |
|           |               |                 | Registrant: Email is required        |          |         |                             |
|           |               |                 | Registrant: POC cannot be null       |          |         |                             |
|           |               |                 | Registrant: EHR software is required |          |         |                             |
|           |               |                 | Registrant: Phone number is required |          |         |                             |
| « Previo  | us 1 Next »   |                 |                                      |          |         |                             |
| Upload    | Cancel        |                 |                                      |          |         |                             |
| Abou      | t CDC Privacy | FOIA U.S. Depar | tment of Health & Human Services     | HHS/Open | USA.gov | CDC Website Exit Disclaimer |

• If you received errors, fix the errors in your spreadsheet, and reload the spreadsheet.

#### 4.6 Transferring Ownership

The Transfer Ownership feature allows you to transfer your registrations to another user who is in the Registry Portal. All of your registrations will be transferred to the e-mail of the user that is specified. However, you will not be able to transfer your registrations to someone who does not have an active Registry Portal account (Refer to section 3.4.1 Requesting a Registry Portal Account to get a Registry Portal Account). Also, you cannot transfer your registrations to another user who already has registrations on their dashboard.

To transfer ownership:

- 1. Go to your dashboard.
- 2. On your top navigation menu, click on Transfer Ownership.

**Result:** The Transfer ownership page appears. See the screenshot below.

Note: The field with the red asterisk (\*) are required fields.

| CDC Centers for D<br>CDC 24/7: Saving | Disease Control and Prevention<br>Lives, Protecting People™ |                     |                      | Dashboard           | FAQ Contact Us     | User qdp4 👻 |
|---------------------------------------|-------------------------------------------------------------|---------------------|----------------------|---------------------|--------------------|-------------|
| National Center f                     | or Health Statistics                                        | Add Registrations 🝷 | Bulk Upload/Download | Search Registration | Transfer Ownership | AAEVD       |
| National Health<br>Transfer Ownership | Care Surveys Registry Portal                                |                     |                      |                     | 32                 | 1.6%        |
| NAVIGATE TO                           | My Dashboard                                                |                     |                      |                     | ~ G                | io          |
| Transfer ownership of ALL c           | f your Hospitals/Providers/Groups                           |                     |                      |                     |                    |             |
| Email of user to transfer to*         |                                                             |                     |                      |                     |                    |             |
|                                       |                                                             |                     |                      |                     |                    |             |
|                                       | Clear                                                       |                     |                      |                     |                    |             |

3. Enter the **e-mail** of the person who should receive your registrations.

#### Notes:

- The person you are transferring the registration **must** have a Registry Portal account. To get a Registry Portal account, go to section 3.4.1 Requesting a Registry Portal Account.
- You **cannot transfer** your registrations to another user who already has registrations listed on their dashboard. The user's dashboard must be empty and have no registrations. If you try to transfer your registrations to a user who already has registrations, you will receive the following error message **"No registrants were transferred because the target Registrar already has registrations."** Also, you will receive an e-mail stating that your transfer ownership failed.
- 4. Click the **Submit** button.

#### **Results:**

- You will receive the message: "Success!"
- You and the person you transferred your registrations will receive e-mails that the registrations have been transferred successfully.
- Note: All of your registrations will be transferred to the e-mail that you entered.

#### 4.7 Manage Delegates

The Manage Delegate registration feature allows you (the Delegator) to designate another user (the Delegatee) to manage your registrations. The assigned Delegatee will be allowed to edit and add registrations on your behalf. However, the following rules apply for the assigned Delegatee:

- The Delegatee must have a Registry Portal account.
- The Delegatee cannot have any registrations on their dashboard. Otherwise, the Delegator will not be able to assign a Delegatee.
- The Delegatee cannot already be assigned to another user's registrations.
- The Delegatee cannot add or delete delegates.

To assign a Delegatee to manage your registrations:

1. In the upper-right corner, click on User qdp4 and click on Manage Delegates.

**Result:** The Manage Delegate page appears as shown below:

**Note:** The field with the red asterisk (\*) are required fields.

| CDC Centers for Dise<br>CDC 24/7: Saving Lives, | ase Control and Prevention<br>Protecting People™ |                     |                      | Dashboard F         | AQ Contact Us      | User qdp4 👻 |
|-------------------------------------------------|--------------------------------------------------|---------------------|----------------------|---------------------|--------------------|-------------|
| National Center for I                           | Health Statistics                                | Add Registrations 🝷 | Bulk Upload/Download | Search Registration | Transfer Ownership | AAEVD       |
| National Health Ca<br>Manage Delegates          | re Surveys Registry Portal                       |                     |                      |                     | 37                 | 1000        |
| NAVIGATE TO                                     | My Dashboard                                     |                     |                      |                     | ~                  | òo          |
| Manage the list of Delegates                    |                                                  |                     |                      |                     |                    |             |
| Email*                                          |                                                  | Add                 | Delegates            |                     |                    |             |
| First Name                                      | Last Name                                        | Email               | Delegate Status      | Delegate            | Bulk Upload        |             |

2. Enter the e-mail address of the Delegatee and click Add Delegates.

#### **Results:**

- You will receive the following message: **Success!**
- The Delegatee will be listed on your **Manage Delegates** page. See screenshot below.

| CDC Centers for Dise<br>CDC 24/7: Saving Lives | ase Control an<br>, Protecting People™ | d Prevention                |                    |                      | Dashboard           | FAQ Contact Us     | User qdp4 👻     |
|------------------------------------------------|----------------------------------------|-----------------------------|--------------------|----------------------|---------------------|--------------------|-----------------|
| National Center for                            | Health Statis                          | tics Ad                     | dd Registrations 🔻 | Bulk Upload/Download | Search Registration | Transfer Ownership | AAEVD           |
| National Health Ca<br>Manage Delegates         | ire Surveys R                          | egistry Portal              |                    | AY                   |                     | 37                 | 166             |
| NAVIGATE TO                                    | My Dashboard                           |                             |                    |                      |                     | × .                | Go              |
| Manage the list of Delegates                   |                                        |                             |                    |                      |                     |                    |                 |
| Email*                                         |                                        |                             | Add                | Delegates            |                     |                    |                 |
| First Name                                     | Last Name                              | Email                       | Delegat            | e added. Status      | Action              | Disab<br>butto     | le/Enable<br>m. |
| Kevette                                        | Settles                                | Kevette.Settles@outlook.com | <b>K</b>           | ENABLED              | DISA                | BLE                |                 |

3. The Delegate that was added now has access to the Delegator's registrations. The Delegate can edit and add registrations on behalf of the Delegator. The screenshot below shows that the Delegate has access to the same registrations as the Delegator.

| The Delegators Dashboard The Delegate's Dashboard |                                               |                                                                                |                         |                                           |              |                             |                                    |                                                                                |
|---------------------------------------------------|-----------------------------------------------|--------------------------------------------------------------------------------|-------------------------|-------------------------------------------|--------------|-----------------------------|------------------------------------|--------------------------------------------------------------------------------|
| CDC 24/7: Saving Lives, Protecting People?**      |                                               | Dashboard FAQ Contact Us. Uter odp4 -                                          | CDC 24/7: Soving Lives. | ase Control and Pre<br>Protecting People™ | vention      |                             | Dashboard                          | FAQ Contact Us User Kevette Settles 👻                                          |
| National Center for Health Statistics             | Add Registrations - Bulk Upload Search Regist | ation Transfer Ownership AAEVD                                                 | National Center for H   | Health Statistics                         | Add          | Registrations - Bulk Upload | Search Registration                | Transfer Ownership AAEVD                                                       |
| National Health Care Surveys Registry Por         |                                               | N 873/200                                                                      | National Health Care    | e Surveys Registr                         | y Portal     |                             | Y                                  | 1 33/100                                                                       |
| MAVIGATE TO My Dashboard                          |                                               | ~ •                                                                            | NAVIGATE TO             | My Dashboard                              |              |                             |                                    | · v 60                                                                         |
| My Dashboard                                      | Your Password Expires In 22 Days.             | Latest Updates<br>Great job everyonel<br>Keep on testing! We are almost there! | My Dashboard            |                                           |              | Your Passwor                | d Expires In <mark>90</mark> Days. | Latest Updates<br>Great job everyonel<br>Keep on testing! We are almost there! |
| Name NPI Type                                     | Status Action                                 |                                                                                | Name                    | NPI                                       | Type State   | as Action                   |                                    |                                                                                |
| AR 1 1000000145 ACT                               | L SUBMITTED Edit Withdraw                     |                                                                                | AR 1                    | 100000145                                 | ACTUAL SUB   | MITTED Edit                 | Withdraw                           |                                                                                |
| AA 1 1000000012 ACT                               | L SUBMITTED Edit Withdraw                     |                                                                                | > AA 1                  | 100000012                                 | ACTUAL SUB   | MITTED Edit                 | Withdraw                           |                                                                                |
| Test Hospital 3 100000038 HOS                     | TAL SUBMITTED Edit Withdraw                   |                                                                                | Test Hospital 3         | 100000038                                 | HOSPITAL SUB | MITTED Edit                 | Withdraw                           |                                                                                |
| Blue Center Hospital 1000000087 HOS               | TAL SUBMITTED Edit Withdraw                   |                                                                                | Blue Center Hospital    | 100000087                                 | HOSPITAL SUB | MITTED Edit                 | Withdraw                           |                                                                                |

#### 4.7.1 Disable Delegates

To disable the Delegatee:

1. In the upper-right corner, click on User qdp4 and click on Manage Delegates.

**Result:** The Manage Delegate page appears.

2. Click on the **Disable** button under Delegate.

| CDC Centers for<br>CDC 24/7: Savir | r Disease Control and Prevention<br>ng Lives, Protecting People™ | on                          |                      | Dashboard F         | AQ Contact Us          | User qdp4 👻 |
|------------------------------------|------------------------------------------------------------------|-----------------------------|----------------------|---------------------|------------------------|-------------|
| National Center                    | for Health Statistics                                            | Add Registrations -         | Bulk Upload/Download | Search Registration | Transfer Ownershi      | ip AAEVD    |
| National Healt<br>Manage Delegate  | h Care Surveys Registry Po<br>s                                  | ortal                       |                      |                     | 20                     | 1.08        |
| NAVIGATE TO                        | My Dashboard                                                     |                             |                      |                     | ~ ] [                  | Go          |
| Manage the list of Delega          | tes                                                              |                             |                      |                     |                        |             |
|                                    |                                                                  | Add I                       | Delegates            | Click bu<br>disable | tton to<br>the Delegat | te.         |
| First Name                         | Last Name                                                        | Email                       | Delegate Status      | Delegate            | Bulk Upload            |             |
| Kevette                            | Settles                                                          | Kevette.Settles@outlook.com | ENABLED              | DISABLE             | DISABLE                |             |

#### **Results:**

- You will receive the following message: Success!
- The status for the Delegate is changed to disabled. The Delegatee no longer has access to your registrations.
- When the Delegator disables the Delegatee, the Delegatee will not be able to log into Registry Portal.

| CDC Centers for<br>CDC 24/7: Saving | Disease Control and Prevention<br>Lives, Protecting People™ |                       |                         | Dashboard                | FAQ Contact Us     | User qdp4 👻 |
|-------------------------------------|-------------------------------------------------------------|-----------------------|-------------------------|--------------------------|--------------------|-------------|
| National Center                     | for Health Statistics                                       | Add Registrations • E | ulk Upload/Download     | Search Registration      | Transfer Ownership | AAEVD       |
| National Health<br>Manage Delegates | Care Surveys Registry Portal                                |                       | 11                      | The l                    | 13                 | 1           |
| NAVIGATE TO                         | My Dashboard                                                |                       |                         |                          | ~                  | Go          |
| Manage the list of Delegate         | 25                                                          |                       |                         |                          |                    |             |
|                                     |                                                             | Add Del               | egates<br>The D<br>been | elegate has<br>disabled. |                    |             |
|                                     |                                                             |                       |                         | 1                        |                    |             |
| First Name                          | Last Name                                                   | Email                 | Delegate Status         | Delegate                 | Bulk Upload        |             |

### 4.7.2 Disabling and Enabling Bulk Upload/Download for the Delegatee

The Delegator can disable and enable the Bulk Upload/Download feature for the Delegatee. For details on Bulk Upload, see section 4.5.

Note: Only the Delegator can enable and disable the Bulk Upload/Download feature.

#### 4.7.2.1 Disable Bulk Upload for the Delegatee

To disable Bulk Upload for the Delegatee:

1. In the upper-right corner, click on User qdp4 and click on Manage Delegates.

**Result:** The Manage Delegate page appears.

3. Click on the **Disable** button under Bulk Upload.

| CDC Centers for<br>CDC 24/7: Saving | Disease Control and Prevention<br>g Lives, Protecting People™ |                            |                      | Dashboard           | FAQ Contact Us                               | User qdp4 👻           |
|-------------------------------------|---------------------------------------------------------------|----------------------------|----------------------|---------------------|----------------------------------------------|-----------------------|
| National Center                     | for Health Statistics                                         | Add Registrations 🔻        | Bulk Upload/Download | Search Registration | Transfer Ownershi                            | p AAEVD               |
| National Health<br>Manage Delegates | Care Surveys Registry Portal                                  |                            |                      |                     | 27                                           | _0                    |
| NAVIGATE TO                         | My Dashboard                                                  |                            |                      |                     | × (                                          | Go                    |
| Manage the list of Delegate         | es                                                            |                            |                      |                     |                                              |                       |
| Email*                              |                                                               |                            | Add Delegates        |                     | Click button<br>disable Bulk<br>for the Dele | to<br>Upload<br>gate. |
| First Name                          | Last Name                                                     | Email                      | Delegate Status      | Delegate            | Bulk Upload                                  |                       |
| Kevette                             | Settles                                                       | Kevette.Settles@outlook.co | om ENABLED           | DISABLE             | DISABLE                                      |                       |

#### **Result:**

- You will receive the following message: Success!
- The Delegatee will not be able to perform Bulk Upload.

#### 4.7.2.2 Enable Bulk Upload for the Delegatee

To enable Bulk Upload for the Delegatee:

2. In the upper-right corner, click on User qdp4<sup>\*</sup> and click on Manage Delegates.

#### Result: The Manage Delegate page appears.

|                        |                        |                      | Dashboard           | FAQ Contact Us                                              | User qdp4                          |
|------------------------|------------------------|----------------------|---------------------|-------------------------------------------------------------|------------------------------------|
| r Health Statistics    | Add Registrations 👻    | Bulk Upload/Download | Search Registration | Transfer Ownership                                          | AAEVD                              |
| are Surveys Registry F | Portal                 | 11                   |                     | 27                                                          | 1/20                               |
| My Dashboard           |                        |                      |                     | ~                                                           | Go                                 |
|                        | Add                    | Delegates            |                     | Click butt<br>enable Bu                                     | on to<br>Ilk Uploa                 |
|                        |                        |                      |                     | for the be                                                  | elegate.                           |
|                        | are Surveys Registry F | Add                  | Add Delegates       | Add Rejeated and Register Portal My Dashboard Add Delegates | Add Delegates Click butt enable Bu |

4. Click on the **Enable** button under Bulk Upload.

#### **Result:**

- You will receive the following message: Success!
- The Delegatee will be able to perform Bulk Upload.

#### 4.8 Annual Active Engagement Verification Documentation (AAEVD) Generation

An AAEVD is a letter that is generated for registrants/registrars to attest to a Promoting Interoperability (PI), Meaningful Use (MU), or Merit-based Incentive Payment System (MIPS) program(s). This document is an attestation letter that confirms the registrants/registrar's active engagement with the Registry. Hospitals, providers, and groups that have successfully submitted their registration to the NHCS are eligible to receive AAEVDs.

The AAEVD feature allows users to generate their own AAEVD letter for registrations that are in a Submitted status only. The AAEVD feature allows you to generate AAEVD letters for all of your submitted registrations using the "Generate Letters" button, or you can customize your AAEVD letter by separating letters in a group or excluding registrations. See section 4.8.1 for instructions on customizing your AAEVD letters.

Note: You can only generate AAEVD letters for registrations that are in a "Submitted" status.

To generate an AAEVD for all of your submitted registrations:

1. On your top navigation, click on AAEVD.

**Result:** The AAEVD page appears. See the screenshot below.

| CDC Centers for Dise<br>CDC 24/7: Saving Live | ease Control and Prevention<br>s. Protecting People™ |                     |                      | Dashboard F         | AQ Contact Us      | User qdp4 🔫 |
|-----------------------------------------------|------------------------------------------------------|---------------------|----------------------|---------------------|--------------------|-------------|
| National Center for                           | Health Statistics                                    | Add Registrations - | Bulk Upload/Download | Search Registration | Transfer Ownership | AAEVD       |
| National Health Ca                            | are Surveys Registry Portal                          |                     | 61                   |                     | R.                 | 100         |
| NAVIGATE TO                                   | My Dashboard                                         |                     |                      |                     | ~ a                | lo          |
| Download AAEVD                                |                                                      |                     |                      |                     |                    |             |
| Year Action                                   |                                                      |                     |                      |                     |                    |             |
| 2022 Genera                                   | te Letters Re-print Letters Cust                     | omize Letters       |                      |                     |                    |             |

2. Click on **Generate Letters**.

#### **Results:**

- Your letters will be downloaded into a zipped file that will contain PDFs for your AAEVD letters.
- For groups, one AAEVD letter will be generated that will list all of the registrations within that group on the letter. To generate separate letters, follow the instructions in section 4.8.1.

#### 4.8.1 Customizing Your AAEVD Letter

The AAEVD feature also allows you to customize your AAEVD letter and save your customization. For Actual and Logical groups with child registrations, you can generate separate, individual letters for your hospital or provider instead of including all your registrations into one letter. Moreover, you can exclude a hospital or provider from a group AAEVD letter.

#### 4.8.1.1 Generating Separate Letters for Providers Within a Group

To generate separate letter(s) for a provider within a group:

- 1. On your top navigation, click on **AAEVD**.
- 2. Click **Customize Letters**.

**Result:** The Customize AAEVD for "the current year" page appears.

3. Under Actual Group Customizations and/or Logical Group Customizations, select Yes for "Separate individual letters for providers instead of listing them in a group letter."

| CDC Centers for Disease C<br>CDC 24/7: Saving Lives, Protecti                                                                           | ontrol and Prevention                                                                                                    |                                  |                      | Dashboard                 | FAQ Contact Us       | User qdp4 👻   |
|----------------------------------------------------------------------------------------------------|----------------------------------------------------------------------------------------------------|----------------------------------|----------------------|---------------------------|----------------------|---------------|
| National Center for Healt                                                                                                    | h Statistics                                                                                                    | Add Registrations -              | Bulk Upload/Download | Search Registration       | Transfer Ownership   | AAEVD         |
| National Health Care Su<br>AAEVD                                                                                                    | rveys Registry Portal                                                                                                    |                                  | 6                    |                           | K                    | 1000<br>-14   |
| NAVIGATE TO My D                                                                                                    | ashboard                                                                                                    |                                  |                      |                           | ~ G                  | D             |
| Download AAEVD                                                                                                    |                                                                                                    |                                  |                      |                           |                      |               |
| Year Action                                                                                                    |                                                                                                    |                                  |                      |                           |                      |               |
| 2022 Generate Letter                                                                                                    | rs Re-print Letters Custo                                                                                                    | mize Letters                     |                      |                           |                      |               |
| Customize AAEVD for 2022                                                                                                    |                                                                                                    |                                  |                      | Sa                        | we Customization     | Cancel        |
| Actual Group customizations                                                                                                    |                                                                                                    |                                  |                      |                           |                      |               |
| Separate individual letters for providers in<br>Separate individual letters for hospitals in<br>Logical Group customizations            | nstead of listing them in a group letter<br>nstead of listing them in a group letter                                         | €Yes ○No<br>○Yes €No             | You ca<br>both A     | an select '<br>Actual Gro | "Yes" for<br>oup and | to            |
| Separate individual letters for providers in<br>Separate individual letters for hospitals in<br>Exclude specific groups, hospitals, and | nstead of listing them in a group letter<br>nstead of listing them in a group letter<br>d providers from AAEVD letter genera | ● Yes ○ No<br>○ Yes ● No<br>tion | the let              | ters for p                | providers            |               |
| Name                                                                                                    | NPI                                                                                                    | Туре                             | Status               | Exclude                   |                      |               |
| > AA 1                                                                                                    | 100000012                                                                                                    | ACTUAL                           | SUBMITTED            | To e                      | xclude               |               |
| Kevette Hospital                                                                                                    | 100000095                                                                                                    | HOSPITAL                         | SUBMITTED            | regi:                     | strations            | from<br>etter |
| Blue Center Hospital                                                                                                    | 100000087                                                                                                    | HOSPITAL                         | SUBMITTED            |                           | on the               | etter,        |
| Green Test                                                                                                    | 100000020                                                                                                    | HOSPITAL                         | DRAFT                | app 🛛                     | ropriate             |               |
| Test Hospital 4                                                                                                    | 1000000111                                                                                                    | HOSPITAL                         | SUBMITTED            | 🛛 🖉 🕻 cheo                | ckbox.               |               |

- 4. Click on the **Exclude** checkbox to omit registrations from the AAEVD letter.
- 5. To see the child registrations that are nested under the parent registrations, click on the arrow beside the name to expand and collapse the list of registrations.
- 6. To save your customization, click the Save Customization button.

Note: You can only save one customization at a time.

Result: You will receive the following message: Customization Successful!

7. Click the Generate Letters button when you are done customizing.

#### **Results:**

- Your letters will be downloaded into a zipped file that will contain PDFs for your AAEVD letters.
- The AAEVD letters for the providers will be in separate letters.

#### 4.8.1.2 Generating Separate Letters for Hospitals Within a Group

To generate an individual AAEVD for a provider or hospital:

- 1. On your top navigation, click on AAEVD.
- 2. Click Customize Letters.

**Result:** The Customize AAEVD for "the current year" page appears.

3. Under Actual Group Customizations and/or Logical Group Customizations, select Yes for "Separate individual letters for hospitals instead of listing them in a group letter."

|                                                                                                    | recting People™                                                                                                    |                                                                                                    |                                                                                                    |                                                                                                    |
|----------------------------------------------------------------------------------------------------|----------------------------------------------------------------------------------------------------|----------------------------------------------------------------------------------------------------|----------------------------------------------------------------------------------------------------|----------------------------------------------------------------------------------------------------|
| lational Center for He                                                                                                    | ealth Statistics                                                                                                    | Add Registrations                                                                                                    | - Bulk Upload/Downlo                                                                                    | ad Search Registration Transfer Ownership AAEVD                                                      |
| National Health Care<br>AAEVD                                                                                                    | Surveys Registry Portal                                                                                                    |                                                                                                    | 4                                                                                                    |                                                                                                    |
| NAVIGATE TO                                                                                                    | My Dashboard                                                                                                    |                                                                                                    |                                                                                                    | <ul> <li>✓</li> <li>Go</li> </ul>                                                                    |
| Download AAEVD                                                                                                    |                                                                                                    |                                                                                                    |                                                                                                    |                                                                                                    |
| Year Action                                                                                                    |                                                                                                    |                                                                                                    |                                                                                                    |                                                                                                    |
| 2022 Generate L                                                                                                    | etters Re-print Letters Custo                                                                                                    | omize Letters                                                                                                    |                                                                                                    |                                                                                                    |
|                                                                                                    |                                                                                                    |                                                                                                    |                                                                                                    |                                                                                                    |
| Customize AAEVD for 2022                                                                                                    |                                                                                                    |                                                                                                    |                                                                                                    | Save Customization Cancel                                                                            |
|                                                                                                    |                                                                                                    |                                                                                                    |                                                                                                    |                                                                                                    |
| Actual Group customizations                                                                                                    |                                                                                                    |                                                                                                    |                                                                                                    |                                                                                                    |
| Actual Group customizations<br>Separate individual letters for provid<br>Separate individual letters for hospit                                                                                                    | iers instead of listing them in a group letter<br>ials instead of listing them in a group letter                                                                                                    | ⊖Yes ●No<br>●Yes ONo                                                                                                    | You c                                                                                                   | an select "Yes" for both                                                                             |
| Actual Group customizations<br>Separate individual letters for provid<br>Separate individual letters for hospit<br>Logical Group customizations                                                                                                    | iers instead of listing them in a group letter<br>als instead of listing them in a group letter                                                                                                    | ⊖Yes ●No<br>●Yes ○No                                                                                                    | You ca                                                                                                  | an select "Yes" for both                                                                             |
| Actual Group customizations<br>Separate individual letters for provid<br>Separate individual letters for hospin<br>Logical Group customizations<br>Separate individual letters for hospin<br>Separate individual letters for hospin                                                                                                    | ers instead of listing them in a group letter<br>als instead of listing them in a group letter<br>ers instead of listing them in a group letter<br>als instead of listing them in a group letter                                                                                                    | OYes ●No<br>●Yes ONo<br>OYes ●No<br>●Yes ONo                                                                                                    | You ca<br>Actua<br>separa                                                                               | an select "Yes" for both<br>I Group and Logical Group to<br>ate the letters for hospitals.           |
| Actual Group customizations<br>Separate individual letters for provid<br>Separate individual letters for hespit<br>Logical Group customizations<br>Separate individual letters for provid<br>Separate individual letters for hespit<br>Exclude specific groups, hospitals                                                                                                    | ers instead of listing them in a group letter<br>als instead of listing them in a group letter<br>ers instead of listing them in a group letter<br>als instead of listing them in a group letter<br>, and providers from AAEVD letter genera                                                                                                    | O Yes ● No<br>● Yes O No<br>● Yes ● No<br>● Yes O No                                                                                                    | You ca<br>Actua<br>separa                                                                               | an select "Yes" for both<br>l Group and Logical Group to<br>ate the letters for hospitals.           |
| Actual Group customizations<br>Separate individual letters for hospit<br>Logical Group customizations<br>Separate individual letters for hospit<br>Separate individual letters for hospit<br>Exclude specific groups, hospitals<br>Name                                                                                                    | ers instead of listing them in a group letter<br>als instead of listing them in a group letter<br>ers instead of listing them in a group letter<br>als instead of listing them in a group letter<br>als instead of listing them in a group letter<br>and providers from AAEVD letter genera<br>NPI                                                                                                    | Ves No<br>Ves No<br>Ves No<br>Yes No<br>tion                                                                                                    | You ca<br>Actua<br>separa                                                                               | an select "Yes" for both<br>I Group and Logical Group to<br>ate the letters for hospitals.           |
| Actual Group customizations<br>Separate individual letters for provid<br>Separate individual letters for hospit<br>Logical Group customizations<br>Beparate individual letters for hospit<br>Exclude specific groups, hospitals<br>Name<br>2 AA 1                                                                                                    | ers instead of listing them in a group letter<br>als instead of listing them in a group letter<br>lets instead of listing them in a group letter<br>als instead of listing them in a group letter<br>als instead of listing them in a group letter<br>and providers from AAEVD letter genera<br>NPI<br>1000000012                                                                                                    | Ves No<br>Ves No<br>Ves No<br>tion<br>Type<br>ACTUAL                                                                                                    | You ca<br>Actua<br>separa<br>Status<br>SURMITTED                                                        | an select "Yes" for both<br>l Group and Logical Group to<br>ate the letters for hospitals.<br>Eccude |
| Actual Group customizations<br>Separate individual letters for provid<br>Separate individual letters for hespit<br>Logical Group customizations<br>Separate individual letters for hespit<br>Exclude specific groups, hospitals<br>Name<br>An 1<br>Kevette Hospital                                                                                                    | ers instead of listing them in a group letter<br>als instead of listing them in a group letter<br>ers instead of listing them in a group letter<br>als instead of listing them in a group letter<br>is, and providers from AAEVD letter general<br>NPI<br>1000000012<br>100000005                                                                                                    | Ves No<br>Ves No<br>Ves No<br>Ves No<br>Ves No<br>Ves Control<br>Ves Control<br>Ves Con                                                                                                    | You ca<br>Actua<br>separa<br>Satus<br>SuemiTteb<br>SuemiTteb                                            | an select "Yes" for both<br>I Group and Logical Group to<br>ate the letters for hospitals.           |
| Actual Group customizations<br>Separate individual letters for hospi<br>Logical Group customizations<br>Separate individual letters for hospi<br>Separate individual letters for provid<br>Separate individual letters for hospitals<br>Exclude specific groups, hospitals<br>Name<br>2 AA 1<br>Kevette Hospital<br>Blue Center Hospital                                                   | ers instead of listing them in a group letter<br>als instead of listing them in a group letter<br>ers instead of listing them in a group letter<br>als instead of listing them in a group letter<br>is instead of listing them in a group letter<br>, and providers from AAEVD letter generic<br>NPI<br>1000000012<br>100000005                                                                                                    | Ves No<br>Ves No<br>Ves No<br>Ves No<br>Ves No<br>Ves Choi<br>Actual<br>Hospital                                                                                                    | You ca<br>Actua<br>separa<br>susmitted<br>susmitted<br>susmitted<br>susmitted                           | an select "Yes" for both<br>I Group and Logical Group to<br>ate the letters for hospitals.           |
| Actual Group customizations<br>Separate individual letters for provid<br>Separate individual letters for hospit<br>Logical Group customizations<br>Separate individual letters for hospit<br>Exclude specific groups, hospitals<br>Name<br>Name<br>A. 1<br>Kevette Hospital<br>Bilae Center Hospital<br>Green Test                                                                         | ers instead of listing them in a group letter<br>als instead of listing them in a group letter<br>ers instead of listing them in a group letter<br>als instead of listing them in a group letter<br>als instead of listing them in a group letter<br>also from AAEVD letter general<br>NPI<br>1000000012<br>1000000095<br>1000000087                                                                                                    | Ves No<br>Ves No<br>Ves No<br>Ves No<br>tion<br>Type<br>ACTUAL<br>HOSPITAL<br>HOSPITAL                                                                                                    | You ca<br>Actua<br>separa<br>Status<br>SUBMITTED<br>SUBMITTED<br>SUBMITTED<br>DRAFT                     | an select "Yes" for both<br>I Group and Logical Group to<br>ate the letters for hospitals.           |
| Actual Group customizations<br>Separate individual letters for provid<br>Separate individual letters for hospit<br>Logical Group customizations<br>Separate individual letters for hospit<br>Exclude specific groups, hospitals<br>Name<br>A. 1<br>Kevette Hospital<br>Blue Center Hospital<br>Green Test<br>Test Hospital 4                                                               | ers instead of listing them in a group letter<br>als instead of listing them in a group letter<br>ers instead of listing them in a group letter<br>als instead of listing them in a group letter<br>als instead of listing          | Ves No<br>Ves No<br>Ves No<br>Ves No<br>tion<br>Type<br>ACTUAL<br>HOSPITAL<br>HOSPITAL<br>HOSPITAL                                                                                                    | You ca<br>Actua<br>separa<br>suemitted<br>suemitted<br>suemitted<br>praft<br>suemitted                  | an select "Yes" for both<br>I Group and Logical Group to<br>ate the letters for hospitals.           |
| Actual Group customizations<br>Separate individual letters for provid<br>Separate individual letters for hospit<br>Logical Group customizations<br>Separate individual letters for hospit<br>Exclude specific groups, hospitals<br>Exclude specific groups, hospitals<br>Name<br>2 AA 1<br>Kevette Hospital<br>Blue Center Hospital<br>Green Test<br>Test Hospital 4<br>Red Group Hospital | ers instead of listing them in a group letter<br>als instead of listing them in a group letter<br>ers instead of listing them in a group letter<br>als instead of listing them in a group letter<br>als instead of listing them in a group letter<br>als instead of listing them in a group letter<br>als instead of listing them in a group letter<br>als instead of listing them in a group letter<br>als instead of listing them in a group letter<br>als instead of listing them in a group letter<br>als instead of listing them in a group letter<br>als instead of listing them in a group letter<br>als instead of listing them in a group letter<br>als instead of listing them in a group letter<br>instead of listing them in a group letter<br>instead of listi | Ves No<br>Ves No<br>Ves No<br>Ves No<br>Ves No<br>Ves Const<br>Ves Const<br>V | You ca<br>Actua<br>separa<br>suemitteb<br>suemitteb<br>suemitteb<br>suemitteb<br>suemitteb<br>suemitteb | an select "Yes" for both<br>I Group and Logical Group to<br>ate the letters for hospitals.           |

- 4. Click on the **Exclude** checkbox to omit registrations from the AAEVD letter.
- 5. To save your customization, click the Save Customization button.

Note: You can only save one customization at a time.

Result: You will receive the following message: Customization Successful!

6. Click the Generate Letters button when you are done customizing.

#### **Results:**

- Your letters will be downloaded into a zipped file that will contain PDFs for your AAEVD letters.
- The AAEVD letters for the providers will be in separate letters.

#### 4.8.1.3 Generate an Individual Provider AAEVD Letter

The AAEVD customization feature also allows you to generate an individual provider and hospital letter that is not in a group.

To generate an individual provider AAEVD letter.

- 1. On your top navigation, click on AAEVD.
- 2. Click Customize Letters.
- 3. Check the appropriate checkboxes to exclude the appropriate registrations from the AAEVD letter.

| tomize AAEVD for 2021                                                                                |                                                                                                    |                             |           |          | Save Customization Cancel             |
|----------------------------------------------------------------------------------------------------|----------------------------------------------------------------------------------------------------|-----------------------------|-----------|----------|---------------------------------------|
| ual Group customizations                                                                             |                                                                                                    |                             |           |          |                                       |
| erate individual letters for pro<br>erate individual letters for hos<br>ical Group customizations    | viders instead of listing them in a group letter<br>pitals instead of listing them in a group letter                                                 | ⊖Yes ®No<br>⊖Yes ®No        |           |          |                                       |
| erate individual letters for pro<br>erate individual letters for hos<br>lude specific groups, hospit | viders instead of listing them in a group letter<br>pitals instead of listing them in a group letter<br>als, and providers from AAEVD letter generat | ○Yes ●No<br>○Yes ●No<br>ion |           |          |                                       |
| Name                                                                                                 | NPI                                                                                                    | Туре                        | Status    | Exclude  |                                       |
| AR 1                                                                                                 | 100000145                                                                                                    | ACTUAL                      | SUBMITTED |          | ſ                                     |
| AA 1                                                                                                 | 100000012                                                                                                    | ACTUAL                      | SUBMITTED |          |                                       |
| Test Hospital 3                                                                                      | 100000038                                                                                                    | HOSPITAL                    | SUBMITTED |          | To such do posistantions              |
| Green Test                                                                                           | 100000020                                                                                                    | HOSPITAL                    | DRAFT     | from the | from the AAEVD letter,                |
| Test Hospital 4                                                                                      | 1000000111                                                                                                    | HOSPITAL                    | SUBMITTED | ₹        | click on the appropriate<br>checkbox. |
| Test Hospital 1                                                                                      | 1234567893                                                                                                    | HOSPITAL                    | SUBMITTED |          |                                       |
| Conservative start                                                                                   | 100000004                                                                                                    | HOSPITAL                    | SUBMITTED |          |                                       |
| General Hospital                                                                                     |                                                                                                    |                             |           |          |                                       |
| LR 1                                                                                                 | N/A                                                                                                    | LOGICAL                     | SUBMITTED |          |                                       |
| LR 1                                                                                                 | N/A<br>N/A                                                                                                    | LOGICAL                     | SUBMITTED |          |                                       |

4. Click on Generate Letters.

**Result:** Your letter will be downloaded into a zipped file that will contain the PDF for your provider's AAEVD letters.

#### 4.8.1.4 Generate an Individual Hospital AAEVD Letter

To generate an individual hospital AAEVD letter.

- 1. On your top navigation, click on AAEVD.
- 2. Click Customize Letters.
- 3. Check the appropriate checkboxes to exclude the appropriate registrations.

| Customize AAEVD for 2021                                                                                  |                                                                                                    |                            |           |         | Save Customization | Cancel             |
|----------------------------------------------------------------------------------------------------|----------------------------------------------------------------------------------------------------|----------------------------|-----------|---------|--------------------|--------------------|
| Actual Group customizations                                                                               |                                                                                                    |                            |           |         |                    |                    |
| Seperate individual letters for pr<br>Seperate individual letters for hc<br>Logical Group customizations  | oviders instead of listing them in a group letter<br>spitals instead of listing them in a group letter                                                    | ⊖Yes ●No<br>⊖Yes ●No       |           |         |                    |                    |
| Seperate individual letters for pr<br>Seperate individual letters for ho<br>Exclude specific groups, hosp | oviders instead of listing them in a group letter<br>spitals instead of listing them in a group letter<br>itals, and providers from AAEVD letter generati | OYes ●No<br>OYes ●No<br>on |           |         |                    |                    |
| Name                                                                                                    | NPI                                                                                                    | Туре                       | Status    | Exclude |                    |                    |
| > AR 1                                                                                                    | 1000000145                                                                                                    | ACTUAL                     | SUBMITTED |         |                    |                    |
| > AA 1                                                                                                    | 100000012                                                                                                    | ACTUAL                     | SUBMITTED |         |                    |                    |
| Test Hospital 3                                                                                           | 100000038                                                                                                    | HOSPITAL                   | SUBMITTED |         | generated for      | ter will b<br>this |
| Green Test                                                                                                | 100000020                                                                                                    | HOSPITAL                   | DRAFT     |         | hospital.          |                    |
| Test Hospital 4                                                                                           | 1000000111                                                                                                    | HOSPITAL                   | SUBMITTED |         |                    |                    |
| Test Hospital 1                                                                                           | 1234567893                                                                                                    | HOSPITAL                   | SUBMITTED |         |                    |                    |
| General Hospital                                                                                          | 100000004                                                                                                    | HOSPITAL                   | SUBMITTED |         |                    |                    |
| > LR 1                                                                                                    | N/A                                                                                                    | LOGICAL                    | SUBMITTED |         |                    |                    |
| > LA1                                                                                                    | N/A                                                                                                    | LOGICAL                    | SUBMITTED |         |                    |                    |
| Donna C Williams                                                                                          | 100000129                                                                                                    | PROVIDER                   | SUBMITTED |         |                    |                    |
| Items per page: 10 •                                                                                      | 1 - 10 of 10 < >                                                                                                    | PROVIDER                   | SUDWITTED |         |                    |                    |

4. Click on **Generate Letters**.

**Result:** Your letter will be downloaded into a zipped file that will contain the PDF for your hospital's AAEVD letters.

#### 4.9 Search Registrations

The Search Registration feature allows you to search for your registrations by the registration status (draft, submitted, and withdrawn), registration type (hospital, provider, actual group, and logical group), registration name, the date the registration was created, or the date it was modified.

To search for registrations:

1. On your top navigation bar, click on Search Registrations.

**Result:** The Registration Search page appears. See the screenshot below.

| CDC Centers for Dis<br>CDC 24/7: Saving Liv | sease Control and Preventic<br>res, Protecting People™ | n                   |                      | Dashboard FAQ Contac                       | t Us User qdp4 👻 |
|---------------------------------------------|--------------------------------------------------------|---------------------|----------------------|--------------------------------------------|------------------|
| National Center fo                          | r Health Statistics                                    | Add Registrations 👻 | Bulk Upload/Download | Search Registration Transfer Own           | nership AAEVD    |
| National Health C<br>Search Registrations   | care Surveys Registry Po                               | ortal               | AV                   |                                            |                  |
| NAVIGATE TO                                 | My Dashboard                                           |                     |                      | ~                                          | Go               |
| Status                                      | Туре                                                   | NPI                 |                      | Email                                      |                  |
| Status                                      | туре                                                   | •                   |                      |                                            |                  |
| Registration Name                           | Registrar Name                                         | Dat                 | : (Created)          | Date (Last Modified) Clear Filters Downlow | id Submit        |
| NPI Status                                  | Type Registration Name                                 | Registrar Name I    | imail Creation Date  | Last Modified Date                         | Edit Link        |
| Items per page: 25 👻                        | 0 of 0 < >                                             |                     |                      |                                            |                  |

2. Select the **appropriate search fields** and click the **Search** button.

**Note:** When searching by e-mail, the search results will return all registrations (hospitals, providers, and groups) with that e-mail address.

**Result:** Your list of registrations appears.

3. To filter on a column, click on up arrow beside the field name.

| CDC Center<br>CDC 24/7:      | s for Disease<br>Saving Lives, Prot | e Control and<br>ecting People™ | Prevention           |                     |                 | Dashi           | board FAQ Contact Us     | User qdp4 👻 |
|------------------------------|-------------------------------------|---------------------------------|----------------------|---------------------|-----------------|-----------------|--------------------------|-------------|
| National Cen                 | iter for He                         | alth Statisti                   | cs                   | Add Registrations 👻 | Bulk Upload/Dow | nload Search Re | gistration Transfer Owne | rship AAEVD |
| National He<br>Search Regist | alth Care                           | Surveys Re                      | gistry Portal        |                     | 4               | A ala           |                          |             |
| NAVIGATE TO                  | Μ                                   | ly Dashboard                    |                      |                     |                 |                 | ~                        | Go          |
| Status Type                  |                                     | NPI Email                       |                      |                     |                 |                 |                          |             |
| Status                       | Status Type                         |                                 | qdp4@cdc.gov         |                     |                 |                 |                          |             |
| Registration Name            |                                     | Regi                            | strar Name           |                     |                 |                 |                          |             |
|                              |                                     |                                 |                      | Date                | (Created)       |                 | Date (Last Modified)     |             |
|                              |                                     |                                 | ①                    |                     |                 |                 | Clear Filters Download   | Submit      |
| NPI                          | Status                              | Туре                            | Registration Name 个  | Registrar Name      | Email           | Creation Date   | Last Modified Date       | Edit Link   |
| 100000012                    | Submitted                           | Actual Group                    | AA 1                 | Kevette Settles     | qdp4@cdc.gov    | 2021-07-06      | 2021-07-06               | Edit        |
| 100000145                    | Deleted                             | Actual Group                    | AR 1                 | Kevette Settles     | qdp4@cdc.gov    | 2021-07-06      | 2022-05-31               | Edit        |
| 1265950638                   | Submitted                           | Provider                        | Bill Ware II         | Kevette Settles     | qdp4@cdc.gov    | 2021-07-15      | 2021-07-15               | Edit        |
| 1265950638                   | Deleted                             | Provider                        | Bill With II         | Kevette Settles     | qdp4@cdc.gov    | 2021-07-06      | 2021-07-15               | Edit        |
| 100000087                    | Submitted                           | Hospital                        | Blue Center Hospital | Kevette Settles     | qdp4@cdc.gov    | 2021-12-03      | 2021-12-14               | Edit        |

4. To edit a registrations on your Search result screen, click the Edit link.

**Result**: The registration opens in a new window.

#### 4.9.1 Download Search Results

You can download your search results into an Excel file.

To download your search results:

1. Click on the **Download** button on your Search Results screen.

| CDC Centers for Disease Control and Prevention | Dashboard           |             | FAQ      | Downloads       | <u></u> | <br>Ś |  |
|------------------------------------------------|---------------------|-------------|----------|-----------------|---------|-------|--|
| CDC 24/7: saving Lives. Protecting People      |                     |             | _        | User Search.csv |         |       |  |
| National Center for Health Statistics          | Add Registrations - | Bulk Upload | Search R | Open file       |         |       |  |

#### 2. Click on **Open File**.

**Result:** The file opens in Excel.

| • | 🧭 General | 1             |                         |            |                            |                          |                               |                               |                        |          |     |
|---|-----------|---------------|-------------------------|------------|----------------------------|--------------------------|-------------------------------|-------------------------------|------------------------|----------|-----|
|   | A         | В             | С                       | D          | E                          | F                        | G                             | Н                             | 1                      | J        | K   |
|   | I ID      | Registrant ID | Registration Name       | NPI        | <b>Registration Status</b> | <b>Registration Type</b> | Creation Date                 | Last Modified Date            | <b>Registrant Name</b> | Email    |     |
| ā | 2 H11     |               | 11 Test Hospital 3      | 100000038  | SUBMITTED                  | HOSPITAL                 | 2021-07-06T20:07:18.760+00:00 | 2021-07-15T14:04:22.807+00:00 | Kevette Settles        | qdp4@cdc | gov |
| - | B H28     |               | 28 Blue Center Hospital | 100000087  | SUBMITTED                  | HOSPITAL                 | 2021-12-03T00:30:40.473+00:00 | 2021-12-03T15:22:05.297+00:00 | Kevette Settles        | qdp4@cdc | gov |
| 4 | H34       |               | 34 Test Hospital 4      | 100000111  | SUBMITTED                  | HOSPITAL                 | 2021-12-10T16:01:07.310+00:00 | 2021-12-10T16:01:07.310+00:00 | Kevette Settles        | qdp4@cdc | gov |
| 5 | 5 H7      |               | 7 Test Hospital 1       | 1234567893 | SUBMITTED                  | HOSPITAL                 | 2021-07-06T20:07:18.713+00:00 | 2021-07-07T13:57:20.450+00:00 | Kevette Settles        | qdp4@cdc | gov |
| e | 5 H8      |               | 8 General Hospital      | 100000004  | SUBMITTED                  | HOSPITAL                 | 2021-07-06T20:07:18.730+00:00 | 2021-07-07T13:52:11.317+00:00 | Kevette Settles        | qdp4@cdc | gov |
|   | 7         |               |                         |            |                            |                          |                               |                               |                        |          |     |

# **Appendix A: Acronyms**

The following table provides acronyms and the description relevant to this document and the Registry Portal.

| Acronym | Description                                         |
|---------|-----------------------------------------------------|
| AAEVD   | Annual Active Engagement Verification Documentation |
| CABG    | Coronary Artery Bypass Graft                        |
| САН     | Critical Access Hospitals                           |
| CDC     | Centers for Disease Control and Prevention          |
| COR     | Contracting Officer Representative                  |
| CSV     | Comma-separated values                              |
| DHCS    | Division of Health Care Statistics                  |
| EC      | Eligible Clinicians                                 |
| ED      | Emergency Department                                |
| EGD     | Esophagogastroduodenoscopy                          |
| EH      | Eligible Hospitals                                  |
| EHR     | Electronic Health Record                            |
| EHRH    | Electronic Health Record NHCS                       |
| EP      | Eligible Professionals                              |
| FAQ     | Frequently Asked Questions                          |
| HEHR    | Healthcare Electronic Health Records                |
| HIV     | Human Immunodeficiency Virus                        |
| ICU     | Intensive Care Unit                                 |
| IP      | Inpatient                                           |
| MIPS    | Merit-based Incentive Payment System                |
| MS      | Microsoft                                           |
| NCHS    | National Center for Health Statistics               |
| NDI     | National Death Index                                |
| NHCS    | National Hospital Care Survey                       |
| NPI     | National Provider Identifier                        |
| Ы       | Promoting Interoperability                          |
| URL     | Uniform Resource Locator                            |

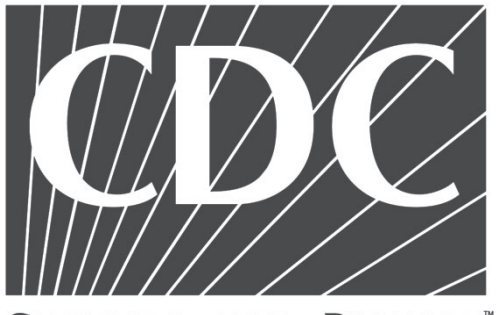

CENTERS FOR DISEASE CONTROL AND PREVENTION

E-mail: hcs-support@cdc.gov Website: https://hehr.nchs.cdc.gov/registration-ui

# THANK YOU for your business